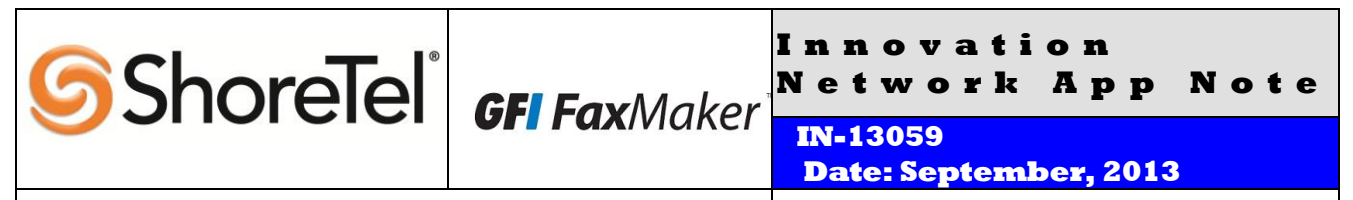

#### **Product: ShoreTel | GFI**

#### System Version: ShoreTel 13.X

# Abstract

By integrating GFI FaxMaker with the ShoreTel System, the customer can have a complete telephony solution for both voice and fax. Faxes can be sent through the ShoreTel System directly from any application or from a user's email client, and can be automatically routed to a user's email inbox.

#### **Table of Contents**

| Overview                                              |
|-------------------------------------------------------|
| GFI Overview and Contact3                             |
| GFI Product Information3                              |
| Architecture Overview5                                |
| Figure 1 – Call Flow Diagram 5                        |
| Call Flow When Receiving Faxes 5                      |
| Call Flow When Sending Faxes 6                        |
| Requirements, Certification and Limitations 6         |
| Version Support6                                      |
| Note: Version 2011 support will be dropped by         |
| GFI in November 20136                                 |
| Table 1 - Supported Software Version Matrix           |
| (see note on page 45 for version 13.x)                |
| Certification Testing Results Summary                 |
| Table 1 - Initialization and Basic Feature Test Cases |
|                                                       |
| Table 2 - Installation and Configuration Tests 8      |
| Table 3 - Fault Insertion                             |
| Table 4 - Documentation    8                          |
| Table 5– Fax transmissions      8                     |
| T.38 Fax Applications8                                |
| Application 1 – One Main Number for Both              |
| Voice and Fax – Fax Redirect                          |
| Figure 2 – Call Control Options                       |
| Figure 3 – Edit Call Control Options10                |
| Figure 4 – SIP Server SIP Profile11                   |
| Figure 5 – Edit SIP Server Profile11                  |
| Figure 6 – SIP Servers New 12                         |
| Figure 7 – SIP Server New Screen13                    |
| Figure 8 – List of Primary Switches15                 |
| Figure 9 – Edit ShoreGear Switch                      |
| Figure 10 - Sites                                     |
| r igure 11 - Lait Site                                |
| Figure 12 - Edit llear 20                             |
| 1 igute 10 – Luit 03c1                                |

#### Application 2 – User with a Unique Voice

| Ex | tension and a Unique Fax Extension2             | 1  |
|----|-------------------------------------------------|----|
|    | Figure 14 – Switches Administration 2           | 21 |
|    | Figure 15 – ShoreGear Switch Settings 2         | 22 |
|    | ShoreTel System Settings – Trunk Groups 2       | 22 |
|    | Figure 16– Trunk Groups Administration 2        | 22 |
|    | Figure 17– Edit SIP Trunk Group2                | 24 |
|    | Figure 18 – Inbound Settings 2                  | 24 |
|    | Figure 19 – Outbound and Trunk Services 2       | 25 |
|    | Figure 20 – Trunk Digit Manipulation            | 26 |
|    | Figure 21 – Grant User Groups access to new     |    |
|    | Trunk Group                                     | 26 |
|    | Figure 22 – Off System Extension Ranges 2       | 27 |
|    | Figure 23 – Off System Extension - New Range    |    |
|    | Dialog2                                         | 27 |
|    | ShoreTel System Settings – Individual Trunks 2  | 27 |
|    | Figure 24 – Individual Trunks                   | 28 |
|    | Figure 25– Trunks by Group                      | 28 |
|    | Figure 26 - Edit Trunk Screen for Individual    |    |
|    | Trunks                                          | 29 |
| GI | T Configuration3                                | 0  |
|    | Configuration for the GFI/Brooktrout SR1403     | 30 |
|    | Figure 27 – Brooktrout Configuration Wizard . 3 | 30 |
|    | Figure 28 – Brooktrout Configuration Wizard     |    |
|    | Question                                        | 31 |
|    | Figure 29 – Brooktrout Configuration Tool       |    |
|    | Advanced Mode                                   | 31 |
|    | Figure 30 – Brooktrout Configuration Tool       |    |
|    | Advanced Mode T.38 Parameters                   | 32 |
|    | Figure 31 – Brooktrout Configuration Tool       |    |
|    | Advanced Mode IP Parameters 3                   | 33 |
|    | Figure 32 – Brooktrout Configuration Tool       |    |
|    | Advanced Mode IP Parameters Advanced            |    |
|    | Settings                                        | 34 |
|    | Figure 33 – Brooktrout Configuration Tool       |    |
|    | Advanced Save                                   | 35 |
|    | Figure 34 – Brooktrout Configuration Tool       |    |
|    | Advanced Apply 3                                | 35 |
|    |                                                 |    |

| Figure 35 - GFI FaxMaker Configuration       36         Figure 36 - Lines/Device Properties       37         Figure 37 - Device Brooktrout Line Number         Properties Device Tab       37         Figure 38 - Device Brooktrout Line Number         Properties Line Options Tab       38         Figure 39 - Device Brooktrout Line Number         Properties Advanced Tab       39         Figure 40 - GFI FaxMaker Configuration New40         Figure 41 - GFI FaxMaker Configuration New         Licensed User       40         Figure 42 - GFI FaxMaker DTMF/DID Routing         Configuration       41         Figure 43 - New DTMF/DID Bangee       42 | Figure 44–Properties Users Tab       42         Figure 45–Select FaxMaker Users or Groups       43         Figure 46 –Properties Printer Tab       44         Figure 47 –Services       45         Figure 48 –GFI FaxMaker Monitor       46         GFI FaxMaker note for ShoreTel version 13.x46       37         GFI Troubleshooting       46         GFI Technical Support       47         Application Note Feedback       47         Document and Software Copyrights       47         Disclaimer       47         Company Information       47 |
|----------------------------------------------------------------------------------------------------|----------------------------------------------------------------------------------------------------|
| Figure 43 –New DTNE/DID Range                                                                                                    |                                                                                                    |

ShoreTel tests and validates the interoperability of the Member's solution with ShoreTel's published software interfaces. ShoreTel does not test, nor vouch for the Member's development and/or quality assurance process, nor the overall feature functionality of the Member's solution(s). ShoreTel does not test the Member's solution under load or assess the scalability of the Member's solution. It is the responsibility of the Member to ensure their solution is current with ShoreTel's published interfaces.

The ShoreTel Technical Support organization will provide Customers with support of ShoreTel's published software interfaces. This does not imply any support for the Member's solution directly. Customers or reseller partners will need to work directly with the Member to obtain support for their solution.

### Overview

This document is meant to provide information about GFI Software and its product GFI FaxMaker, describing how GFI FaxMaker can integrate with the ShoreTeI System to provide a complete telephony solution. This document will tell how to contact GFI Software and it will provide product specifics, interoperability testing results, typical setup configurations, troubleshooting steps and other important product-related information.

This document outlines two options for inbound fax routing: Application 1 - One Main Number for Both Voice and Fax - Fax Redirect (p. 7), and Application <math>2 - User with a Unique Voice Extension and a Unique Fax Extension. The choice between these two options is based on the customer's requirements but it is important to let GFI and ShoreTel support know which method is used when performing troubleshooting.

### **GFI** Overview and Contact

GFI Software provides a single source of Web & Mail Security, Archiving, Backup & Fax, Networking & Security and Hosted solutions software for small to medium-sized enterprises. With award-winning technology, an aggressive pricing strategy, and a strong focus on the unique requirements of small to medium-sized enterprises, GFI Software satisfies the needs of SME organizations on a global scale.

GFI Software has offices in USA (North Carolina & California), UK (London & Scotland), Australia, Austria, Romania, and Malta which support hundreds of thousands of installations worldwide and is a channel-focused company with a global network of thousands of partners. GFI Software is also a Microsoft Gold Certified Partner.

For general sales questions, please contact your reseller or contact GFI Software directly at:

**GFI Sales** 

(888) 243-4329 sales@gfi.com

www.gfi.com

### **GFI Product Information**

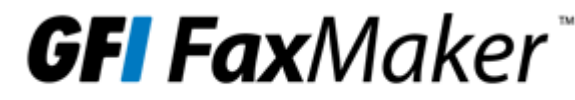

Network fax server software for Exchange/SMTP/Lotus

With GFI FaxMaker, less time is spent on sending, collecting and distributing faxes, saving your company noticeable costs. Faxes sent/received are also saved in digital format as an email attachment.

GFI FaxMaker is easy to install, requires little maintenance and integrates with existing messaging clients and customized solutions. It seamlessly integrates with your mail server, allowing users to send and receive faxes using their email client. Your company can also search for and back up all faxes in the same way that emails are stored and retrieved on the network.

GFI FaxMaker supports analog, digital, and Fax over IP (FoIP) connectivity options. For FoIP, it integrates with IPenabled PABXs and Brooktrout's SR140 technology to send faxes over an IP infrastructure. GFI FaxMaker is an award-winning fax server and has been voted #1 by Windows IT Pro readers for 3 years running.

Current pricing information may be obtained at the following site: <u>http://www.gfi.com/products-and-solutions/email-and-messaging-solutions/gfi-faxmaker</u>

### **Architecture Overview**

GFI FaxMaker sits on the network and is connected to the Email Server through an SMTP connector. See the diagram below.

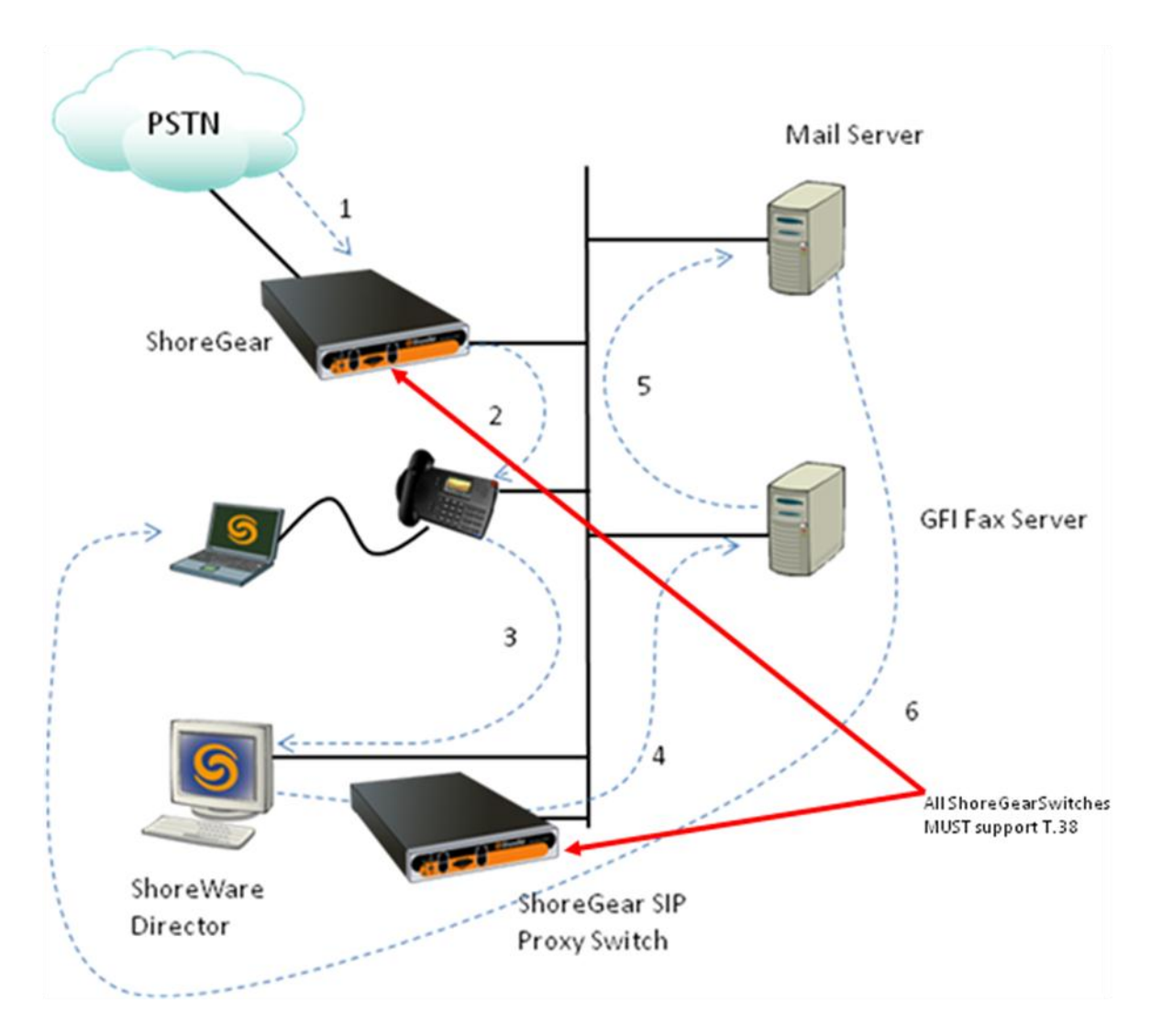

Figure 1 – Call Flow Diagram

### **Call Flow When Receiving Faxes**

When the ShoreTel system detects that an inbound call is a fax, the call is routed to the fax device located in the GFI FaxMaker server. This fax device receives the fax and provides it to the GFI FaxMaker application. After conversion to the desired format (PDF, TIF, GIF, JPG, or PNG), GFI FaxMaker attaches the received fax to an email transmission report and sends it to the email server for delivery to the designated user.

### **Call Flow When Sending Faxes**

Internal users send an email to either a business fax contact or to <u>number@FaxMaker.com</u> which is then routed by the email server to the GFI FaxMaker server. GFI FaxMaker converts the email and any attachments to a fax format and utilizes the fax device for transmission to the ShoreTel system. The ShoreTel system handles the connection between the fax device and the public switched telephone network (PSTN) cloud. After the successful or unsuccessful transmission of the fax, GFI FaxMaker sends an email transmission report back to the sender of the email with the status. GFI FaxMaker also supports sending via API and printer driver as well as receiving to printer or folder.

### **Requirements, Certification and Limitations**

System Requirements:

- Windows 2003/2008/2012 machine
- 1GB of RAM
- 2GHz Processor
- Fax device (such as a Dialogic Brooktrout SR140 Fax Software)
- All ShoreTel ShoreGear Switches that participate in a T.38 fax call MUST support T.38 protocol
- The fax machine/fax server behind the ShoreTel PBX should disable V34 to avoid using the G711/Linear clear channel
- V.34 faxes are not supported
- ShoreTel only supports T.38 in udptl form. T.38 calls in RTP or TCP forms are not supported at this time
- ShoreTel does not support either IP media or RFC2833-based fax tone detection (in RFC2833, ShoreTel only supports DTMF, no named telephony events).
- ShoreTel depends on fax CNG tone detection or T.38 invite to redirect an incoming fax call. If the fax connection is established with on SIP-based endpoint (such as SIP extension or SIP trunk), ShoreTel depends on the SIP invite to either establish a fax connection or redirect the call to a preconfigured fax device.
- T.38 support is not supported on SIP-BRI

## **Version Support**

Note: Version 2011 support will be dropped by GFI in November 2013.

| ShoreTel Release | GFI FaxMaker |              |
|------------------|--------------|--------------|
|                  | Version 2011 | Version 2013 |
| 10.x             | ✓            | $\checkmark$ |
| 11.x             | √            | $\checkmark$ |
| 12.x             | ✓            | ~            |
| 13.x             |              | $\checkmark$ |

Table 1 - Supported Software Version Matrix (see note on page 45 for version 13.x)

### **Special considerations:**

The following switches do not support T.38 protocol. For those and older switches, G711/L16 clear channel is used for fax purposes.

- ShoreGear 8
- ShoreGear 12
- ShoreGear- 120
- ShoreGear T1
- ShoreGear E1
- ShoreGear TW
- ShoreGear 24 and ShoreGear 24a

### **Certification Testing Results Summary**

### Table 1 - Initialization and Basic Feature Test Cases

| ID  | Name                                                  | Description                                                                                                    | Results |
|-----|-------------------------------------------------------|----------------------------------------------------------------------------------------------------|---------|
| 1.1 | Configure a User for<br>Testing with GFI<br>FaxMaker  | ShoreTel Certification lab will add a user to both the GFI<br>FaxMaker Server and GFI FaxMaker Client for use.                                  | Pass    |
| 1.2 | Sending Faxes with GFI<br>FaxMaker Client             | ShoreTel Certification lab will use the GFI FaxMaker<br>Client to send a Fax to a Fax Machine using FoIP and the<br>ShoreGear SIP Proxy switch. | Pass    |
| 1.3 | Automatic Faxing with<br>NetPrintQueue2Fax            | ShoreTel Certification lab will use the<br>NetPrintQueue2Fax to send a Fax to a Fax Machine<br>using FoIP and the ShoreGear SIP Proxy switch.   | Pass    |
| 1.4 | Sending Faxes with<br>TextAPI                         | ShoreTel Certification lab will use the GFI FaxMaker<br>Client to send a Fax to a Fax Machine using FoIP and the<br>ShoreGear SIP Proxy switch. | Pass    |
| 1.5 | Receiving Faxes with GFI<br>FaxMaker                  | ShoreTel Certification lab will receive a fax from an external fax machine to a mailbox (either Internet mail or local mail).                   | Pass    |
| 1.6 | Receive a Transmission<br>Report with GFI<br>FaxMaker | ShoreTel Certification lab will send a fax and receive a Transmission Report using GFI FaxMaker.                                                | Pass    |

#### Table 2 - Installation and Configuration Tests

| ID  | Name                         | Description                                               | Notes |
|-----|------------------------------|-----------------------------------------------------------|-------|
| 2.1 | Installing and configuring   | ShoreTel Certification lab will install Microsoft IIS and | Pass  |
|     | Microsoft Internet           | configure it for successful use with GFI FaxMaker.        |       |
|     | Information Services (IIS)   |                                                           |       |
| 2.2 | Installing GFI FaxMaker      | ShoreTel Certification lab will install GFI FaxMaker 14.  | Pass  |
| 2.3 | Software installation of the | ShoreTel Certification lab will install the Brooktrout    | Pass  |
|     | Brooktrout SR140 drivers     | SR140 drivers.                                            |       |

### Table 3 - Fault Insertion

| ID  | Name                    | Description                                            | Notes |
|-----|-------------------------|--------------------------------------------------------|-------|
| 3.1 | Telephony Connectivity  | Telephony Connectivity Failure should result in easily | Pass  |
|     | Failure between         | recognizable symptoms.                                 |       |
|     | ShoreGear SIP Proxy     |                                                        |       |
|     | switch and Brooktrout   |                                                        |       |
| 3.2 | SMTP Connection Failure | SMTP Delivery Failure should not prevent faxes from    | Pass  |
|     |                         | being transmitted.                                     |       |

#### Table 4 - Documentation

| ID  | Name                   | Description                                             | Notes |
|-----|------------------------|---------------------------------------------------------|-------|
| 4.1 | GFI FaxMaker Manual    | Product manual for GFI FaxMaker 14 – provides           | Pass  |
|     |                        | installation procedures and general configuration/usage |       |
|     |                        | information regarding the product.                      |       |
| 4.2 | Installing the SR140   | Technical document for installing SR140 Digital board – | Pass  |
|     | Digital / Ethernet PCI | contains diagram of board as well as installation       |       |
|     | Board documentation    | instructions.                                           |       |

### Table 5– Fax transmissions

| ID  | Name              | Description                                 | Notes |
|-----|-------------------|---------------------------------------------|-------|
| 5.1 | Incoming fax test | Receive a 10 page fax using T.38 at 9600bps | Pass  |
| 5.2 | Outgoing fax test | Send a 10 page fax using T.38 at 9600bps    | Pass  |

### **T.38 Fax Applications**

### Application 1 – One Main Number for Both Voice and Fax – Fax Redirect

It is common for businesses to have a main number for unified communications. In this application, all fax and voice communications are received through one main number. The ShoreTel system will manage all incoming fax communications so that they are routed via SIP Redirect Method to the GFI fax server. The GFI fax server will then forward the fax in an email format to the email address designated for the intended recipient's or to a general fax mailbox.

**Note:** When working with GFI or ShoreTel support, specify that you are using this method as the DID fax number displays differently within the SIP packet as opposed to application 2.

**Note:** Enable a ShoreGear SIP Proxy switch to be the SIP proxy for the site where you want to add the SIP UM server. This switch is referred to as the site SIP proxy switch.

# ShoreTel Configuration

This section describes the ShoreTel system configuration to support T.38 fax using the GFI FaxMaker software.

### Step 1: Call Control Settings

The first settings to configure within ShoreWare Director are the Call Control Options. To configure these settings for the ShoreTel system, log into ShoreWare Director and select "Administration" then "Call Control" followed by "Options"

| ShoreTel                                                                                                    |   |
|----------------------------------------------------------------------------------------------------|---|
| Director                                                                                                    |   |
| Build 18.61.2202.0<br>Logoff Edward Cho                                                                                                    |   |
| Administration  Users Trunks  IP Phones Platform Hardware Call Control Call Control Account Codes Bridged Call Appearances Hunt Groups Hunt Groups Nusic On Hold Paging Groups Pickup Groups Route Points Supported Codecs Codec Lists Options Voice Mail Auto-Attendant Menus Workgroups Schedules Communicator | ^ |

Figure 2 – Call Control Options

| Call Control Options<br>Edit                     | Save               | Reset          | Help |
|--------------------------------------------------|--------------------|----------------|------|
| Edit this record                                 | Refresh this page  |                |      |
| General:                                         |                    |                |      |
| Use Distributed Routing Service for call routing | uting              |                |      |
| Enable Monitor / Record Warning Tone.            |                    |                |      |
| Enable Silent Coach Warning Tone.                |                    |                |      |
| Generate an event when a trunk is in-use for     | or 240 minute      | 5.             |      |
| Park Timeout (1-100000) after 60                 | seconds.           |                |      |
| Hang up Make Me Conference after 20              | minutes of silen   | ce.            |      |
| Delay before sending DTMF to Fax Server:         | 2000               | msec           |      |
| DTMF Payload Type (96 - 127):                    | 102                |                |      |
| SIP:                                             |                    |                |      |
| Realm:                                           | ShoreTel           |                |      |
| ✓ Enable SIP Session Timer.                      |                    |                |      |
| Session Interval (90 - 3600):                    | 1800               | sec            |      |
| Refresher:                                       | Caller (UAC) 🗸     |                |      |
| Voice Encoding and Quality of Service:           |                    |                |      |
| Maximum Inter-Site Jitter Buffer (20 - 400):     | 300                | msec           |      |
| DiffServ / ToS Byte (0-255):                     | 184                | (DSCP = 0x2e)  |      |
| Media Encryption:                                | None               | ~              |      |
| Admission control algorithm assumes RTP          | header compression | is being used. |      |

Always Use Port 5004 for RTP (This option is unavailable because your system utilizes SIP Servers, SIP Trunks or SIP Extensions. This feature is incompatible with SIP devices.)

## Figure 3 – Edit Call Control Options

1. Confirm that the parameter, "Always Use Port 5004 for RTP" is unchecked or grayed out. Disabling this parameter is required for implementing SIP on the ShoreTel system. For SIP configurations, Dynamic User Datagram Protocol (UDP) must be used for RTP Traffic. If the parameter is disabled, Media Gateway Control Protocol (MGCP) will no longer use UDP port 5004; MGCP and SIP traffic will use dynamic UDP ports. Once this parameter is disabled (unchecked), make sure that "everything" (IP Phones, ShoreGear® Switches, ShoreWare Server, Distributed Voice Mail Servers / Remote Servers, Conference Bridges and Contact Centers) is "fully" rebooted – this is a "one time only" item. By not performing a full system reboot, one-way audio will probably occur during initial testing.

### 2. Configure the SIP Profile

| GShoreTel                                                                                                    | SIP P            | Profiles                           |            |                |          |
|----------------------------------------------------------------------------------------------------|------------------|------------------------------------|------------|----------------|----------|
| Director                                                                                                    | SIP Ser          | rver Profiles                      | 0 rec      | cords checked. |          |
| Build 18.61.2202.0<br>Logoff Edward Cho                                                                                                    |                  | Name                               | User Agent | Enabled        | Priority |
| Administration  • Users                                                                                                    | · -              | DuVoiceHospitality<br>GFI FaxMaker |            | Yes            | 100      |
| <ul> <li>Trunks</li> <li>IP Phones</li> <li>Platform Hardware</li> <li>Call Control</li> <li>Voice Mail</li> <li>Auto-Attendant Menus</li> <li>Workgroups</li> <li>Schedules</li> <li>Communicator</li> <li>System Directory</li> <li>Application Servers</li> <li>SIP Servers</li> <li>SIP Servers</li> <li>SIP Servers</li> <li>SIP Servers</li> <li>SIP Servers</li> <li>SIP Servers</li> <li>Sites</li> <li>System Parameters</li> </ul> | <u>9 1998-20</u> | Microsoft Exchange                 |            | Yes            | 50       |

Figure 4 – SIP Server SIP Profile

- a. Click the Administration link to expand the submenus
- b. Click on SIP Servers
- c. Click on SIP Profiles
- d. Click on New button

A new SIP Profiles screen is displayed (Figure 5)

| SIP Profile<br>Edit SIP Server Profile | New         Copy         Save         Delete         Reset                                                                                                    |
|----------------------------------------|----------------------------------------------------------------------------------------------------|
| Edit this record                       | Refresh this page                                                                                                    |
| Name:                                  | GFI FaxMaker                                                                                                    |
| User Agent:                            | ł 🔶                                                                                                    |
| Priority:                              | 100                                                                                                    |
| Enable                                 |                                                                                                    |
| System Parameters:                     |                                                                                                    |
| Custom Parameters:                     | acceptMWI=notify<br>Accept302=sip<br>HoldSupport=no<br>AddrSupport=diversion<br>EnableSymmetricDtmf=yes<br>UseSipProxyOut=yes<br>OAEMedialessPort=8600<br>AllowedCodecs=PCMU/8000<br>OptionsPing=0 |

#### **Figure 5 – Edit SIP Server Profile**

- 3. Complete the form to create a new SIP Profile
  - a. Name: This parameter is the label by which Director refers to the profile

- b. User Agent: This parameter is the expression ShoreWare uses to identify devices covered by the profile, it is not used by the SIP servers. The profile cannot be saved without a value, so you should define it as '.\*' (without the single quotes, should just be period followed by the asterisk).
- c. Priority: This parameter lists the status of the profile. The default is 100 and there is no need to modify this parameter.
- d. Enabled: This check-box controls whether the profile is available for use. The default is not enabled (not checked) be sure to enable / check this option
- e. System Parameters: This field lists the device characteristics and default settings.
- f. Custom Parameters: The contents of this field list additional device settings or overwrite default settings listed in the System Parameters field. Make sure to include the following entries in the Custom Parameters (note these are case sensitive):
  - i. acceptMWI=notify
  - ii. Accept302=sip
  - iii. HoldSupport=no
  - iv. AddrSupport=diversion
  - v. EnableSymmetricDtmf=yes
  - vi. UseSipProxyOut=yes
  - vii. OAEMedialessPort=8600
  - viii. AllowedCodecs=PCMU/8000
  - ix. OptionsPing=0

**Note:** Please do not disable any of the default SIP Profiles. In case there are issues with the custom profile defined, disabling the system profiles may cause the GFI FaxMaker to not be added to the ShoreTel system. Refer to the ShoreTel Administration Guide for more information.

#### 4. Configure the GFI FaxMaker as a SIP UM Server

| GShoreTel                                                                                                    |   | SIP Se    | rvers        |           |              |           |                       |
|----------------------------------------------------------------------------------------------------|---|-----------|--------------|-----------|--------------|-----------|-----------------------|
| Shoreler                                                                                                    |   | SIP Serve | er List      |           |              |           |                       |
| Director                                                                                                    |   | Delete    | New          |           |              |           |                       |
| Build 18.61.2202.0<br>Logoff Edward Cho                                                                                                    |   |           | Name         | Extension | Site         | Host      | Override Default Port |
| Administration                                                                                                    |   |           | DuVoice      | 10000     | Headquarters | 10.0.1.15 |                       |
| Users                                                                                                    | ^ |           | GFI Faxmaker | 10001     | Headquarters | 10.0.1.10 | 5060                  |
| <ul> <li>Platform Hardware</li> <li>Call Control</li> <li>Voice Mail</li> <li>Auto-Attendant Menus</li> <li>Workgroups</li> <li>Schedules</li> <li>Communicator</li> <li>System Directory</li> <li>Application Servers</li> <li>SIP Servers</li> <li>SIP Servers</li> <li>SIP Servers</li> <li>SIP Profiles</li> <li>Sites</li> <li>System Parameters</li> <li>Preferences</li> </ul> |   |           |              |           |              |           |                       |

#### Figure 6 – SIP Servers New

- a. Click the *Administration* link to expand the submenus
- b. Click on SIP Servers
- c. Click on SIP Servers
- d. Click on the New button

A new SIP Server screen is displayed

|                                 | Gri Faxihaker      |
|---------------------------------|--------------------|
| Site:                           | Headquarters V     |
| Protocol:                       | UDP 🗸              |
| Host (Name / Address / Domain): | 10.0.1.10 Ping     |
| Override Default Port:          | 5060               |
| Allow External Voice Mail for E | xtension-Only User |
| Allow Fax Redirect to This Ser  | ver                |
| Extension:                      | 10001              |
| Assigned User Group:            | Executives         |
| SIP Profile:                    | GFI FaxMaker 🗸     |
| Digest Authentication:          | <none> V</none>    |
| Username:                       |                    |
| Dassword:                       |                    |
| russworu.                       |                    |

# Figure 7 – SIP Server New Screen

Enter the SIP Server information for the new server as described in the table below.

Table 6 displays the SIP server configuration fields and descriptions.

| Field                                         | Description                                                                                                    |
|-----------------------------------------------|----------------------------------------------------------------------------------------------------|
|                                               | Description                                                                                                    |
| Name:                                         | Enter an appropriate descriptive server name                                                                                       |
| Site:                                         | Select the appropriate site location                                                                                               |
| Protocol:                                     | Select UDP                                                                                                    |
| Host (Name/Address/Domain):                   | Enter the IP address of the GFI FaxMaker server                                                                                    |
| Override Default Port:                        | Enter 5060                                                                                                    |
| Allow Ext. Voice Mail for Extension-Only User | Leave unchecked                                                                                                    |
| Allow Fax Redirect to This Server             | Check this parameter                                                                                                    |
| Extension:                                    | The system will automatically assign the next available extension, however you can define a different unused extension.            |
| Assigned User Group:                          | Assign an appropriate user group that has access to the necessary trunks, in this example we selected the "Executives" user group. |
| SIP Profile:                                  | Enter the SIP profile created in previous step, see <b>Figure 5</b> .                                                              |
| Digest Authentication:                        | Leave this as <none></none>                                                                                                    |
| User ID:                                      | Leave blank                                                                                                    |
| Password:                                     | Leave blank                                                                                                    |

### Table 6 - SIP Server Info Requirements

- e. Click <u>Save</u> to store your changes
- 5. Enable SIP Proxy Ports on ShoreGear Switch

When allocating Ports for SIP extensions, these changes are modified by selecting "Administration," "Platform Hardware", then "Voice Switches / Service Appliances" then "Primary" in ShoreWare Director (see Figure 8)

- a. Click the Administration link to expand the submenus
- b. Click on Platform Hardware
- c. Click on Voice Switches / Service Appliances
- d. Click on Primary

| <b>ShoreTel</b>                                                                                     | Primary V          | Primary Voice Switches / Service Appliances |                      |               |              |              |           |                  |              |  |  |
|----------------------------------------------------------------------------------------------------|--------------------|---------------------------------------------|----------------------|---------------|--------------|--------------|-----------|------------------|--------------|--|--|
| Director                                                                                            |                    |                                             |                      |               |              |              |           |                  |              |  |  |
| Build 18.61.2202.0<br>Logoff Edward Cho                                                             | Add new s          | witch/app<br>Quick                          | oliance at site      | e: Headquarte | ers ∨ of typ | e: Appliance | 100 Colla | boration V       | Go           |  |  |
| Administration                                                                                      | Name               | Launch                                      | Description          | Site          | Server       | Server       | Туре      | <b>IPAddress</b> | MAC Addre    |  |  |
| • Users                                                                                             | SG24A-01           |                                             |                      | Headquarters  | Headquarters |              | SG-24A    | 10.0.1.30        | 00-10-49-1E- |  |  |
| • Trunks                                                                                            | SG24A-02           |                                             |                      | Headquarters  | Headquarters |              | SG-24A    | 10.0.1.31        | 00-10-49-1E- |  |  |
| Platform Hardware                                                                                   | SG24A-03           |                                             |                      | Headquarters  | Headquarters |              | SG-24A    | 10.0.1.32        | 00-10-49-1E- |  |  |
| o Voice Switches /                                                                                  | SG24A-04           |                                             |                      | Headquarters  | Headquarters |              | SG-24A    | 10.0.1.33        | 00-10-49-1E- |  |  |
| Service Appliances                                                                                  | <u>SG90-01</u>     |                                             |                      | Headquarters  | Headquarters |              | SG-90     | 10.0.1.20        | 00-10-49-23- |  |  |
| <ul> <li>Primary</li> <li>Spare</li> </ul>                                                          | SGt1k-01           |                                             |                      | Headquarters  | Headquarters |              | SG-T1k    | 10.0.1.40        | 00-10-49-1E- |  |  |
| <ul> <li>Conference Bridges</li> </ul>                                                              | <u>SGt1k-02</u>    |                                             |                      | Headquarters  | Headquarters |              | SG-T1k    | 10.0.1.41        | 00-10-49-1E- |  |  |
| Call Control                                                                                        | SoftSwitch         |                                             | SoftSwitch           | Headquarters  | Headquarters | Headquarters | SW        | 10.0.1.10        |              |  |  |
| <ul> <li>Voice Mail</li> <li>Auto-Attendant Menus</li> <li>Workgroups</li> <li>Schedules</li> </ul> | <u>© 1998-2013</u> | ShoreTel, In                                | c. All rights reserv | ed.           |              |              |           |                  |              |  |  |

#### **Figure 8 – List of Primary Switches**

This action brings up the "Primary Switches" screen. From the "Switches" screen, simply select the name of the switch to configure. The "Edit ShoreGear ...Switch" screen will be displayed (see Figure 9). Within the "Edit ShoreGear ...Switch" screen, define one of the "Port Type" settings from the available ports to "100 SIP Proxy", then save the change.

| Voice Switches<br>Edit ShoreGear 90 Switch        | <u>N</u> ew <u>C</u> o | py <u>S</u> ave         | Delete Reset   |
|---------------------------------------------------|------------------------|-------------------------|----------------|
| Edit this record                                  | Refresh this page      |                         |                |
| Name:                                             | SG90-01                | <                       |                |
| Description:                                      |                        |                         |                |
| Site:                                             | Headquarters           |                         |                |
| IP Address:                                       | 10.0.1.20              | Find Switches           | ]              |
| Ethernet Address:                                 | 00-10-49-23-2D-53      |                         |                |
| Server to Manage Switch:                          | Headquarters 🗸         |                         |                |
| Caller's Emergency Service Identification (CESID) | c                      | (e.g. +1 (408) 331-3    | 300)           |
| Built-in Capacity:                                | IP Phone + SIP Trun    | k = Total               |                |
|                                                   | 29 + 1                 | ] = 30 of 30 (0 SIP pro | oxy ports)     |
| Enable Jack Based Music On Hold                   |                        |                         |                |
| Jack Based Music On Hold Gain (-49 to 13):        | 0 dB                   |                         |                |
| Use Analog Extension Ports as DID Trunks          |                        |                         |                |
|                                                   | ShoreTel               |                         |                |
|                                                   |                        |                         |                |
|                                                   | 123456                 | 7 8 9 10 11 12          |                |
| 5690-01                                           |                        |                         |                |
|                                                   |                        |                         |                |
| Port Port Type True                               | nk Group               | Description             | Jack Number Lo |
|                                                   | <u> </u>               | P01                     |                |
| 2 SIP Phones V                                    | <u> </u>               | PUZ                     |                |

### Figure 9 – Edit ShoreGear Switch

If the ShoreGear switch that you have selected has "built-in" capacity (i.e., ShoreGear 50/90/220T1/E1, etc.) for IP phones and SIP trunks, you can also remove 5 ports from the total number available to provide the "100 SIP Proxy" configuration necessary.

**Note:** Every 5 ports you remove from the total available will result in "100 SIP Proxy" ports being made available.

One dedicated ShoreGear 120 switch can act as a proxy for the entire site and support up to 2400 SIP phones.

6. Modifying the Site Settings

The next settings to address are the administration of sites. These settings are modified under the ShoreWare Director by selecting "Administration" then "Sites" (Figure 10)

- a. Click on Sites
- b. Click on an existing site or add a new site where the users will be using the fax service. In this example, Headquarters is the site where the users are located.

| ShoreTel                                                                                                    | Sites                  |                                      |           |           |          | Help         |
|----------------------------------------------------------------------------------------------------|------------------------|--------------------------------------|-----------|-----------|----------|--------------|
| Director                                                                                                    | Add new site in:       | United States of America 🖌 <u>Go</u> |           |           |          |              |
| Build 18.61.2202.0<br>Logoff Edward Cho                                                                                                    | Site                   | Country                              | Area Code | Bandwidth | Switches | Servers      |
| Administration                                                                                                    | Headquarters           | United States of America             | 212       | 0         | 8        | Headquarters |
| <ul> <li>Users</li> <li>Trunks</li> <li>IP Phones</li> <li>Platform Hardware</li> <li>Call Control</li> <li>Voice Mail</li> <li>Auto-Attendant Menus</li> <li>Workgroups</li> <li>Schedules</li> <li>Communicator</li> <li>System Directory</li> <li>Application Servers</li> <li>Sites</li> <li>System Parameters</li> <li>Preferences</li> </ul> | © 1998-2013 Shore Tel. | Inc. All rights reserved.            |           |           |          |              |

## Figure 10 – Sites

Within the "Sites" screen, select the name of the site to configure. The "Edit Site" screen will then appear. Scroll down to the "SIP Proxy" parameters (Figure 11).

| Sites<br>Edit Site                                 | New         Copy         Save         Delete         Reset    |
|----------------------------------------------------|---------------------------------------------------------------|
| Edit this record                                   | Refresh this page                                             |
| Name:                                              | Headquarters                                                  |
| Service Appliance Conference Backup Site:          | <none> V</none>                                               |
| Country:                                           | United States of America 🗸                                    |
| Language:                                          | English(US) V                                                 |
| Parent:                                            | Top of Tree                                                   |
| Use Parent As Proxy                                |                                                               |
| Local Area Code:                                   | 212                                                           |
| Additional Local Area Codes:                       | Edit                                                          |
| Caller's Emergency Service Identification (CESID): | (e.g. +1 (408) 331-3300)                                      |
| Time Zone:                                         | (UTC-05:00) Eastern Time (US & Canada), Eastern Standard Time |
| Night Bell Extension:                              |                                                               |
| Night Bell Switch:                                 | None Call Handling                                            |
| Paging Extension:                                  |                                                               |
| Paging Switch:                                     | None V                                                        |
| Operator Extension:                                | 10713 : OperatorLine Search                                   |
| FAX Redirect Extension:                            | 10001 : GFI Faxmaker Search                                   |
| SMTP Relay:                                        | 192.168.1.11 Ping                                             |
| Network Time Protocol Server:                      | 10.0.1.8                                                      |
| Bandwidth:                                         |                                                               |
| Admission Control Bandwidth:                       | 0 kbps                                                        |
| Intra-Site Calls:                                  | High Bandwidth Codecs V                                       |
| Inter-Site Calls:                                  | Low Bandwidth Codecs                                          |
| FAX and Modem Calls:                               | Fax Codecs - High Bandwidth                                   |
| SIP Proxy:                                         |                                                               |
| Virtual IP Address:                                |                                                               |
| Proxy Switch 1:                                    | SG90-01 V                                                     |
| Proxy Switch 2:                                    | None V                                                        |
| Emergency Number List:                             |                                                               |

Figure 11 – Edit Site

- 7. If editing an existing Site, select that Site
  - a. For the parameter FAX Redirect Extension, click on the search button and select the GFI FaxMaker server created earlier, see Figure 7. The FAX Redirect Extension must be an existing user. In this example, the SIP UM Server extension created earlier, "10001: GFI Faxmaker" is the fax redirection number
  - b. For the parameter FAX and Modern Calls, select "Fax Codecs High Bandwidth"

**Note:** T.38 has been added to the default Codec Lists (Fax Codecs – High Bandwidth and Fax Codecs – Low Bandwidth)

- c. In the "SIP Proxy:" parameter area, for the parameter "Proxy Switch 1:", select the appropriate ShoreTel SIP Proxy Switch that supports T.38
- d. Click on Save

For additional details on configuring SIP Proxy or Virtual IP Address please refer to the ShoreTel Administration Guide.

**Note:** Bandwidth of 2046 is just an example. Please refer to the *ShoreTel Planning and Installation Guide* for additional information on setting Admission Control Bandwidth.

- 8. Modify Individual Users for Fax Creating a SIP Extension
  - a. Click on Users
  - b. Click on Individual Users

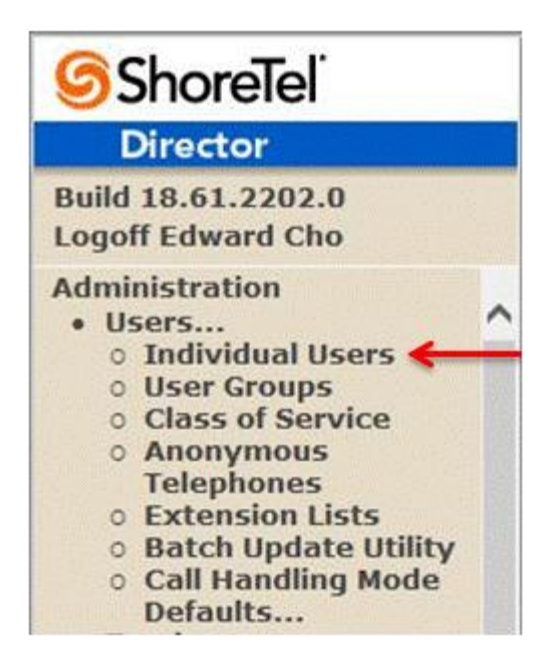

Figure 12 – Individual Users

| Users                    | New          | <u>C</u> opy | Save            | Delete              | <u>R</u> eset     | Help                  |
|--------------------------|--------------|--------------|-----------------|---------------------|-------------------|-----------------------|
| Edit User                |              |              |                 |                     |                   | * modified            |
| 🔝 General 🕨 Per          | sonal Option | ns 🕨 Distril | bution List     | Workgrou            | ps                | Refresh this page     |
| First Name:              |              | 1st Floor    |                 |                     |                   |                       |
| Last Name:               |              | Conferen     | ce Room         |                     |                   |                       |
| Number:                  |              | 10150        |                 |                     |                   |                       |
| License Type:            |              | Extension    | n-Only          | ~                   |                   |                       |
| Access License:          |              | Personal     |                 | ✓ □ Enable C        | ontact Cent       | er Integration        |
| Caller ID:               |              |              |                 | (e.g. +1 (408) 33   | 1-3300)           |                       |
| DID Range:               |              | +1212744     | 8922 (1 of 1 av | ailable) PRI        |                   | View System Directory |
| DID Number:              |              | +1212744     | 3922            | (Range:             | +12127448         | 922 - 12127448922)    |
| PSTN Failover:           |              | None         | ~               |                     |                   |                       |
| User Group:              |              | Executive    | s               | ✓ Go to this        | <u>User Group</u> |                       |
| Site:                    |              | Headquar     | rters 🗸         |                     |                   |                       |
| Language:                |              | English(U    | IS) 🗸           |                     |                   |                       |
| Primary Phone Port:      |              | IP PI        | nones 00-10     | 49-22-94-FE 🗸       |                   |                       |
|                          |              | O Ports      | 5 SG24/         | A-04 - 2 🗸          |                   |                       |
|                          |              | O Softs      | Switch Softs    | witch 🗸             |                   |                       |
| Current Port:            |              | 00-10-49-2   | 22-94-FE        | 10                  | Go Pri            | mary Phone            |
| Jack #:                  |              |              |                 |                     |                   |                       |
| Mailbox Server:          |              | Headquar     | rters 🗸 Esc     | alation Profiles ar | nd Other Ma       | ilbox Options         |
| Accept Broadcast Mes     | sages        |              | _               |                     |                   |                       |
| ✓ Include in System Dial | By Name Dire | ctory        |                 |                     |                   |                       |
| Make Number Private      |              |              |                 |                     |                   |                       |
| Fax Support:             |              | User - Re    | direct          | ~                   |                   |                       |
| Allow Video Calls:       |              | None         |                 | -                   |                   |                       |
| Allow Telephony Prese    | nce          |              |                 |                     |                   |                       |
| Shared Call Appearance   | es           |              |                 |                     |                   |                       |
| Associated BCA:          |              |              |                 |                     |                   |                       |

## Figure 13 – Edit User

9. Select the user whose fax calls you want to be redirected to the Fax Redirected Extension (GFI FaxMaker server). If this is a new user then select any existing user, then click on the New button to create a new user

- a. For the parameter "Fax Support:", make sure to select "User Redirect" (this is the default setting)
- b. Click the Save button

#### Application 2 - User with a Unique Voice Extension and a Unique Fax Extension

ShoreTel's implementation of fax redirect requires that the call be answered (either by the user or voice mail) in order for the fax call to be redirected to the proper fax redirect extension. Some users prefer not to hear the CNG (fax) tones when receiving a fax call, and instead prefer to have a separate fax phone number (DNIS/DID) that would route directly to their fax server (GFI FaxMaker), then the fax server would deliver the fax to the user's email

Should your implementation require a unique number for fax that is different from the voice number, then you will need to configure the ShoreTel system and GFI Fax server for SIP trunks using Off System Extensions (OSEs) rather than a SIP UM server.

**Note:** When working with GFI or ShoreTel support, specify that you are using this method as the DID fax number displays differently within the SIP packet as opposed to application 1.

The following steps describe how to configure the ShoreTel system for faxing using SIP Trunks and Off System Extensions (OSEs).

### Switch Settings - Allocating Ports for SIP Trunks

These settings are modified by selecting Administration, then Platform Hardware followed by Voice Switches / Service Appliances followed by Primary in the ShoreWare Director section (Figure 14).

| <b>Shore</b> Tel <sup>°</sup>                                | Primary St    | witches            |                  |              |        |             |           |
|--------------------------------------------------------------|---------------|--------------------|------------------|--------------|--------|-------------|-----------|
| Director                                                     |               |                    |                  | _            |        |             | -         |
| Build 18.61.2202.0<br>Logoff Edward Cho                      | Add new s     | witch at site:     | Headquarters     | of type:     | ShoreG | ear T1k     | <u>Go</u> |
| Administration                                               | Name          | Description        | Site             | Server       | Туре   | IPAddress   | MAC /     |
| Users     Trunks                                             | Brentwood     | SG 60/12           | Headquarters     | Headquarters | 60/12  | 192.168.0.5 | 00-10-4   |
| • IP Phones                                                  | SoftSwitch    | SoftSwitch         | Headquarters     | Headquarters | SW     | 192.168.0.1 |           |
| Platform Hardware     Voice Switches /                       | <u>T1K</u>    |                    | Headquarters     | Headquarters | SG-T1k | 192.168.0.6 | 00-10-4   |
| Service Appliances<br>Primary<br>Spare<br>Conference Bridges | @ 1998-2010 S | ShoreTel, Inc. All | rights reserved. |              |        |             |           |

Figure 14 – Switches Administration

This will bring up the **Switches** screen. From the **Switches** screen simply select the name of the switch to configure. The **Edit ShoreGear Switch** screen will be displayed. Within the **Edit ShoreGear Switch** screen, select the desired number of SIP trunks from the ports available (**Figure 15**).

|      | Status         O         Lan         ShoreTel         BioreGenr 30           0         0         0         0         0         0         0         0         0         0         0         0         0         0         0         0         0         0         0         0         0         0         0         0         0         0         0         0         0         0         0         0         0         0         0         0         0         0         0         0         0         0         0         0         0         0         0         0         0         0         0         0         0         0         0         0         0         0         0         0         0         0         0         0         0         0         0         0         0         0         0         0         0         0         0         0         0         0         0         0         0         0         0         0         0         0         0         0         0         0         0         0         0         0         0         0         0         0         0         0 </th |   |           |             |  |  |  |  |
|------|----------------------------------------------------------------------------------------------------|---|-----------|-------------|--|--|--|--|
| Port | Port Type                                                                                                    | T | unk Group | Description |  |  |  |  |
| 1    | 100 SIP Proxy                                                                                                    | ~ | ~         | P01         |  |  |  |  |
| 2    | 5 IP Phones                                                                                                    | ~ | ~         | P02         |  |  |  |  |
| 3    | 5 IP Phones                                                                                                    | ~ | ~         | P03         |  |  |  |  |
| 1    | 5 SIP Trunks                                                                                                    | ~ | ~         | P04         |  |  |  |  |
| 5    | Conference                                                                                                    | ~ | ~         | P05         |  |  |  |  |
| 6    | Conference                                                                                                    | ~ | ~         | P06         |  |  |  |  |
| ,    | Conference                                                                                                    | ~ | ~         | P07         |  |  |  |  |
| 3    | Conference                                                                                                    | ~ | ~         | P08         |  |  |  |  |

## Figure 15 – ShoreGear Switch Settings

Each port designated as a SIP trunk port type enables the support for 5 individual SIP trunks.

### ShoreTel System Settings – Trunk Groups

ShoreTel trunk groups only support Static IP Address SIP endpoint Individual Trunks.

The settings for trunk groups are changed by selecting **Administration**, then **Trunks** followed by **Trunk Groups** in the **ShoreWare Director** section (**Figure 16**).

| Trunk Groups            |                                                                                                    |                                                                                                    |                                                                                                    |                                                                                                    |                                                                                                    | 1                                                                                                    |
|-------------------------|----------------------------------------------------------------------------------------------------|----------------------------------------------------------------------------------------------------|----------------------------------------------------------------------------------------------------|----------------------------------------------------------------------------------------------------|----------------------------------------------------------------------------------------------------|----------------------------------------------------------------------------------------------------|
|                         |                                                                                                    | 1                                                                                                    |                                                                                                    |                                                                                                    |                                                                                                    |                                                                                                    |
| Add new trunk group at  | site: Headquarters V                                                                                                    | of type: SIP                                                                                                    | ~                                                                                                    | Go                                                                                                    |                                                                                                    |                                                                                                    |
| Name                    | Туре                                                                                                    | Site                                                                                                    | Trunks                                                                                                    | DID                                                                                                    | Destination                                                                                                    | Access Code                                                                                                    |
| Analog Loop Start       | Analog Loop Start                                                                                                    | Headquarters                                                                                                    | 0                                                                                                    | No                                                                                                    | 20700                                                                                                    | 9                                                                                                    |
| Digital Loop Start      | Digital Loop Start                                                                                                    | Headquarters                                                                                                    | 0                                                                                                    | No                                                                                                    | 20700                                                                                                    | 9                                                                                                    |
| Digital Wink Start      | Digital Wink Start                                                                                                    | Headquarters                                                                                                    | 0                                                                                                    | No                                                                                                    | 20700                                                                                                    | 9                                                                                                    |
| GFI Faxmaker            | SIP                                                                                                    | Headquarters                                                                                                    | 2                                                                                                    | Yes                                                                                                    | 20700                                                                                                    | 8                                                                                                    |
| PRI                     | PRI                                                                                                    | Headquarters                                                                                                    | 19                                                                                                    | Yes                                                                                                    | 10100                                                                                                    | 9                                                                                                    |
| SIP Trunk via Mediatrix | PRI                                                                                                    | Headquarters                                                                                                    | 23                                                                                                    | Yes                                                                                                    | 10100                                                                                                    | 9                                                                                                    |
|                         | Trunk Groups         Add new trunk group at         Name         Analog Loop Start         Digital Loop Start         Digital Wink Start         GFI Faxmaker         PRI         SIP Trunk via Mediatrix | Trunk Groups         Add new trunk group at site:         Headquarters         Name         Type         Analog Loop Start         Digital Loop Start         Digital Loop Start         Digital Loop Start         Digital Wink Start         GFI Faxmaker         PRI         SIP Trunk via Mediatrix         PRI | Trunk Groups         Add new trunk group at site:       Headquarters         Name       Type       Site         Analog Loop Start       Analog Loop Start       Headquarters         Digital Loop Start       Digital Loop Start       Headquarters         Digital Wink Start       Digital Wink Start       Headquarters         GFI Faxmaker       SIP       Headquarters         PRI       PRI       Headquarters         SIP Trunk via Mediatrix       PRI       Headquarters | Trunk Groups         Add new trunk group at site: Headquarters of type: SIP         Name       Type       Site       Trunks         Analog Loop Start       Analog Loop Start       Headquarters       0         Digital Loop Start       Digital Loop Start       Headquarters       0         Digital Wink Start       Digital Wink Start       Headquarters       0         GFI Faxmaker       SIP       Headquarters       19         PRI       PRI       Headquarters       19         SIP Trunk via Mediatrix       PRI       Headquarters       23 | Trunk Groups         Add new trunk group at site: Headquarters I       of type: SIP       Go         Name       Type       Site       Trunks       DID         Analog Loop Start       Analog Loop Start       Headquarters       0       No         Digital Loop Start       Digital Loop Start       Headquarters       0       No         Digital Wink Start       Digital Wink Start       Headquarters       0       No         GEI Faxmaker       SIP       Headquarters       2       Yes         PRI       PRI       Headquarters       19       Yes         SIP Trunk via Mediatrix       PRI       Headquarters       23       Yes | Trunk Groups         Add new trunk group at site: Headquarters of type: SIP       Go         Name       Type       Site       Trunks       DID       Destination         Analog Loop Start       Analog Loop Start       Headquarters       0       No       20700         Digital Loop Start       Digital Loop Start       Headquarters       0       No       20700         Digital Wink Start       Digital Wink Start       Headquarters       0       No       20700         GFI Faxmaker       SIP       Headquarters       19       Yes       10100         SIP Trunk via Mediatrix       PRI       Headquarters       23       Yes       10100 |

Figure 16– Trunk Groups Administration

From the dropdown menus on the **Trunk Groups** screen, select the site desired and select *SIP* as the trunk type to configure. Then click the **Go** link right from the **Type** field. The **Edit SIP Trunk Group** screen will appear (**Figure 17**).

| Trunk Groups                             | New Copy Save Delete     |
|------------------------------------------|--------------------------|
| Edit SIP Trunk Group                     |                          |
| Edit this record                         | Refresh this page        |
| Name:                                    | New Trunk Group          |
| Site:                                    | Headquarters             |
| Language:                                | English(US) 🗸            |
| Enable SIP Info for G.711 DTMF Signaling |                          |
| Profile:                                 | Default Tie Trunk 🗸      |
| Digest Authentication:                   | <none></none>            |
| Username:                                |                          |
| Password:                                |                          |
| Inbound:                                 |                          |
| Number of Digits from CO:                | 0                        |
|                                          | Edit DNIS Map            |
|                                          | Edit DID Range           |
| Extension                                |                          |
| Translation Table:                       |                          |
| Prepend Dial In Prefix:                  |                          |
| Use Site Extension Prefix                |                          |
| Tandem Trunking                          |                          |
| User Group:                              | ~                        |
| Prepend Dial In Prefix:                  |                          |
| Destination:                             | 20700 : Default Search   |
| ☑ Outbound:                              |                          |
| Network Call Routing:                    |                          |
| Access Code:                             |                          |
| Local Area Code:                         |                          |
| Additional Local Area Codes:             | Edit                     |
| Nearby Area Codes:                       | Edit                     |
| Billing Telephone Number:                | (e.g. +1 (408) 331-3300) |
| Trunk Services:                          |                          |
|                                          |                          |

### Figure 17– Edit SIP Trunk Group

The next step within the Edit SIP Trunks Group screen is to define the name for the trunk group. .

The **Enable SIP Info for G.711 DTMF Signaling** parameter should be disabled (checkbox clear). Enabling SIP info is currently only used with SIP tie trunks between ShoreTel systems.

The "Profile" parameter defaults to "Default Tie Trunk", no further modification is required..

The **Digest Authentication** parameter defaults to *<None>*; no modification is required here.

Next, you need to make the appropriate settings for the **Inbound** parameters in the **Edit SIP Trunks Group** screen (**Figure 18**).

| bound:                         |                        |
|--------------------------------|------------------------|
| Number of Digits from CO:      | 10                     |
| DNIS                           | Edit DNIS Map          |
|                                | Edit DID Range         |
| Extension                      |                        |
| Translation Table: <pre></pre> |                        |
| Prepend Dial In Prefix:        |                        |
| Use Site Extension Prefix      |                        |
| Tandem Trunking                |                        |
| User Group:                    | Executives 🗸           |
| Prepend Dial In Prefix:        | 9                      |
| Destination:                   | 20700 : Default Search |

### Figure 18 – Inbound Settings

Within the **Inbound** settings, the **Number of Digits from CO** should match what the ShoreGear SIP trunk switch will be receiving from this public network and this is usually configured to match the systems extension length. It is not necessary to enable the **DNIS** or **DID** parameters as they are not required. Ensure that the **Extension** and **Tandem Trunking** checkboxes are selected. For additional information on these parameters refer to *ShoreTel's Planning and Installation Guide* 

The following section is configured in the same way as any normal trunk group.

| Trunk Groups<br>Edit SIP Trunk Group                       | w <u>C</u> opy | Save                                    | Delete       | Reset              | <u>Help</u> |
|------------------------------------------------------------|----------------|-----------------------------------------|--------------|--------------------|-------------|
| ☑ Outbound:                                                |                |                                         |              |                    |             |
| Network Call Routing:                                      |                |                                         |              |                    |             |
| Access Code:                                               | 8              |                                         |              |                    |             |
| Local Area Code:                                           | 212            |                                         |              |                    |             |
| Additional Local Area Codes:                               | Edit           |                                         |              |                    |             |
| Nearby Area Codes:                                         | Edit           |                                         |              |                    |             |
| Billing Telephone Number:                                  |                | (e.g. +1 (408                           | 8) 331-3300) |                    |             |
| Trunk Services:                                            |                |                                         |              |                    |             |
| ✓ Local                                                    |                |                                         |              |                    |             |
| ☑ Long Distance                                            |                |                                         |              |                    |             |
| ✓ International                                            |                |                                         |              |                    |             |
| Enable Original Caller Information                         |                |                                         |              |                    |             |
| ☑ n11 (e.g. 411, 611, except 911 which is specified below) | f              |                                         |              |                    |             |
| Emergency (e.g. 911)                                       |                |                                         |              |                    |             |
| Easily Recognizable Codes (ERC) (e.g. 800, 888, 900)       |                |                                         |              |                    |             |
| Explicit Carrier Selection (e.g. 1010xxx)                  |                |                                         |              |                    |             |
| ☑ Operator Assisted (e.g. 0+)                              |                |                                         |              |                    |             |
| Caller ID not blocked by default                           |                |                                         |              |                    |             |
|                                                            |                | 94 - 14 - 14 - 14 - 14 - 14 - 14 - 14 - | 401 CMC      | 55. 1 <b>40</b> 44 |             |

## Figure 19 – Outbound and Trunk Services

Select the Outbound checkbox and specify a Trunk Access Code and Local Area Code as appropriate.

In the **Trunk Services** section, there is no real need to enable any specific options as access to GFI FaxMaker will be via Off System Extensions (OSE's).

The last parameter ("Caller ID not blocked by default"), this parameter determines if the call is sent out as <unknown> or with caller information (Caller ID), this parameter should be enabled (checked).

Next, configure the **Trunk Digit Manipulation** (Figure 20):

#### Trunk Digit Manipulation:

 □ Remove leading 1 from 1+10D

 Hint: Required for some long distance service providers.

 □ Remove leading 1 for Local Area Codes (for all prefixes unless a specific local prefix list is provided below)

 Hint: Required for some local service providers with overlay area codes.

 □ Dial 7 digits for Local Area Code (for all prefixes unless a specific local prefix list is provided below)

 Hint: Local prefixes required for some local service providers with mixed 7D and 1+10D in the same home area.

 □ Dial in E.164 Format

 Local Prefixes:

 Prepend Dial Out Prefix:

 Off System Extensions:

 Edit

 Translation Table:

### Figure 20 – Trunk Digit Manipulation

You need to define an **Off System Extension** (OSE), but before you can do so, you'll need to save your settings by clicking **Save** to input the changes. You will be prompted to give all User Groups access to this newly created trunk group (see **Figure 21**). It is not necessary to grant access as connectivity is via Off System Extensions, so click **Cancel**.

| Windows | Internet Explorer                                                                                                    |
|---------|----------------------------------------------------------------------------------------------------|
| ?       | Please click on OK to give all existing User Groups access to this new trunk group, or click on Cancel to save the Trunk<br>Group without enabling access. Users will not be able to make calls with the Trunk Group until their User Group is<br>given access. |
|         | OK Cancel                                                                                                    |

### Figure 21 – Grant User Groups access to new Trunk Group

After you have saved your changes you will need to define your Off System Extension range. This can be any extension not currently in use on the ShoreTel system. Click **Edit** to the right of the **Off System Extensions** field in the **Trunk Digit Manipulation** section (see **Figure 18**), The **Off System Extensions Ranges** dialog will be displayed as shown in **Figure 22**.

| Off System Extension Ranges We                         | bpage Dialog 💌 |
|--------------------------------------------------------|----------------|
| Range:                                                 |                |
| 10174 to 10174                                         | New            |
| 10178 to 10178                                         | Edit           |
| 2 Standard State ( and an an activities ( and a state) | Remove         |
| OK Cance                                               | 4              |
| <                                                      | >              |

### Figure 22 – Off System Extension Ranges

Click New to get the New Range dialog as shown in Figure 23.

| New Range Webpage Dialog |  |
|--------------------------|--|
| First:                   |  |
| Last:                    |  |
| OK Cancel                |  |
|                          |  |

### Figure 23 – Off System Extension - New Range Dialog

Define a single extension range that is within your ShoreTel PBX extensions and click **OK**. This range must match the extension range of the users defined on the GFI FaxMaker server.

This completes the settings needed to set up the trunk groups on the ShoreTel system.

**Note:** Each individual Off System Extension will be an individual user's fax destination, be certain to add a sufficient OSE range to cover all the individual users that require faxing capabilities.

### ShoreTel System Settings – Individual Trunks

This section covers the configuration of the individual trunks. Select **Administration**, then **Trunks** followed by **Individual Trunks** to configure the individual trunks (**Figure 27**).

| <b>Shore</b> Tel <sup>®</sup>                                                                                                    |   |
|----------------------------------------------------------------------------------------------------|---|
| Director                                                                                                    |   |
| Build 18.61.2202.0<br>Logoff Edward Cho                                                                                                    |   |
| Administration   Users  Trunks  Individual Trunks  Trunk Groups  SIP Profiles  ISDN Profiles  Local Prefixes  IP Phones  Platform Hardware | ^ |

Figure 24 – Individual Trunks

The Trunks by Group screen is used to change the individual trunks settings that appear (Figure 25).

| Add new trunk at                                               | site: Headquarters 🗸 | in trunk group:          | GFI Faxmaker                                 | ~                                | Go                      |                |
|----------------------------------------------------------------|----------------------|--------------------------|----------------------------------------------|----------------------------------|-------------------------|----------------|
| Show page: 1:P                                                 | RI01 - PRI02 (12)    | ~                        |                                              | 44 Reco                          | ords 25 🗸 per           | page           |
| Delete                                                         | 6                    | Turne                    | Cita                                         | Cutitab                          | D. dicharal             |                |
| Name                                                           | Group                | Type                     | Site                                         | Switch                           | Port/Channel            | SIP IP Address |
| <u>Name</u><br><u>PRI01</u>                                    | PRI                  | PRI                      | Headquarters                                 | SGt1k-01                         | Port/Channel            | SIP IP Address |
| Name PRI01 PRI01 (14)                                          | PRI<br>PRI           | PRI<br>PRI               | Headquarters<br>Headquarters                 | SGt1k-01<br>SGt1k-01             | Port/Channel<br>1<br>14 | SIP IP Address |
| Name           PRI01           PRI01 (14)           PRI01 (15) | PRI<br>PRI<br>PRI    | PRI<br>PRI<br>PRI<br>PRI | Headquarters<br>Headquarters<br>Headquarters | SGt1k-01<br>SGt1k-01<br>SGt1k-01 | 1<br>14<br>15           | SIP IP Address |

Figure 25– Trunks by Group

Select the site for the new individual trunk(s) to be added and select the appropriate trunk group from the dropdown menus at the top of the screen. In this example, the site is Headquarters and the trunk group is *GFI Faxmaker*, as created above, see **Figure 17**. Click **Go** to bring up the **Edit Trunk** screen (**Figure 26**).

| Trunks<br>Edit Trunk     | New Copy Save Delete | Reset      |
|--------------------------|----------------------|------------|
| Edit this record         | Defect this parts    | * modified |
| Luit this record         | Reiresh this page    |            |
| Site:                    | Headquarters         |            |
| Trunk Group:             | GFI Faxmaker         |            |
| Name:                    | GFI Faxmaker X       |            |
| Switch:                  | SG90-01 V            |            |
| IP Address:              | 10.0.1.10            |            |
| Number of Trunks (1 -    | 220): 10             |            |
|                          |                      |            |
| © 1998-2013 ShoreTel Inc | All rights reserved  |            |
|                          |                      |            |
|                          |                      |            |
|                          |                      |            |

### Figure 26 - Edit Trunk Screen for Individual Trunks

On the **Edit Trunk** screen for individual trunks, enter a **Name** for the individual trunks. It is recommended to name the individual trunks the same as the name of the trunk group so that the trunk type can easily be tracked.

Next, select the appropriate **Switch** upon which the individual trunk will be created. This will be the ShoreGear switch that you defined to have SIP Trunks, see **Figure 16**.

Next, specify the IP address of the GFI FaxMaker server under IP Address.

Next ,enter the number of individual trunks desired into the **Number of Trunks** field. Each individual trunk supports "one" audio path – example if 10 is configured, then 10 audio paths can be up at one time, meaning that you can have up to 10 fax calls connected at once.

Once these edits are complete, click **Save** to commit the changes.

After setting up the trunk groups and individual trunks, refer to the *ShoreTel Planning and Installation Guide* to make the appropriate changes for the User Group settings. This completes the settings for the ShoreTel system side.

#### **GFI** Configuration

The GFI FaxMaker software will need to be installed on a Windows 2003, 2008 or 2012 server operating system with Microsoft IIS/SMTP installed. GFI FaxMaker is supported on a Hyper-V or VMware based virtual machine when using the Brooktrout SR140 for Fax over IP.

Additionally, an SMTP connection to either an Internet email account or a local email server will be necessary from the GFI FaxMaker server for the fax delivery to a user's mailbox.

The most common mistake is not restarting the GFI FaxMaker services following a change in the configuration. Any time a change is made (i.e. adding lines, changing users, etc.) the GFI FaxMaker services should be restarted. For additional FAQs, please visit <u>http://www.gfi.com/FaxMaker/</u> and click on the "Support" link.

### Configuration for the GFI/Brooktrout SR140

1. From the GFI server PC, click Start/All Programs/GFI FaxMaker Brooktrout TR1034 Drivers/Brooktrout Configuration Tool

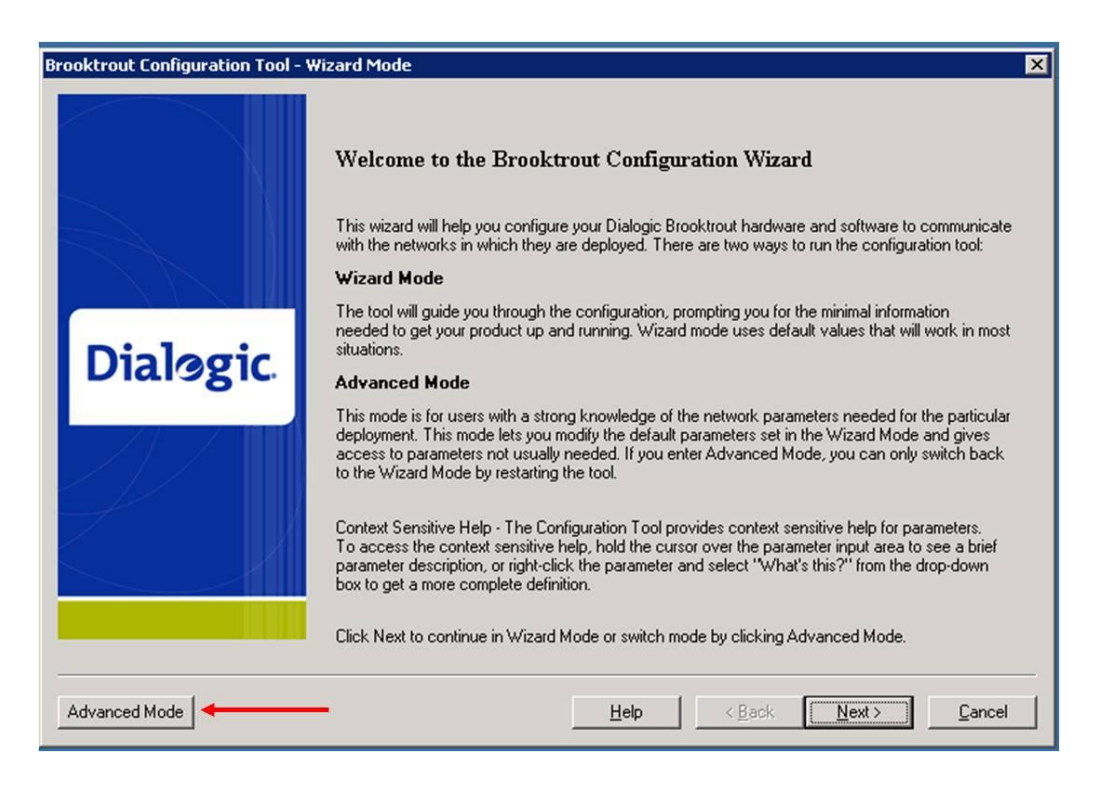

Figure 27 – Brooktrout Configuration Wizard

2. Click on Advanced Mode

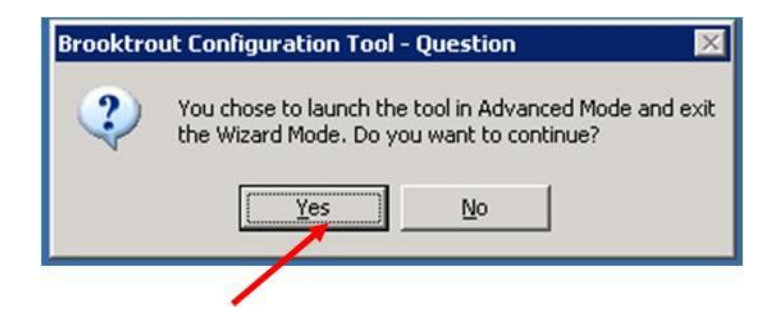

Figure 28 – Brooktrout Configuration Wizard Question

3. Click on Yes

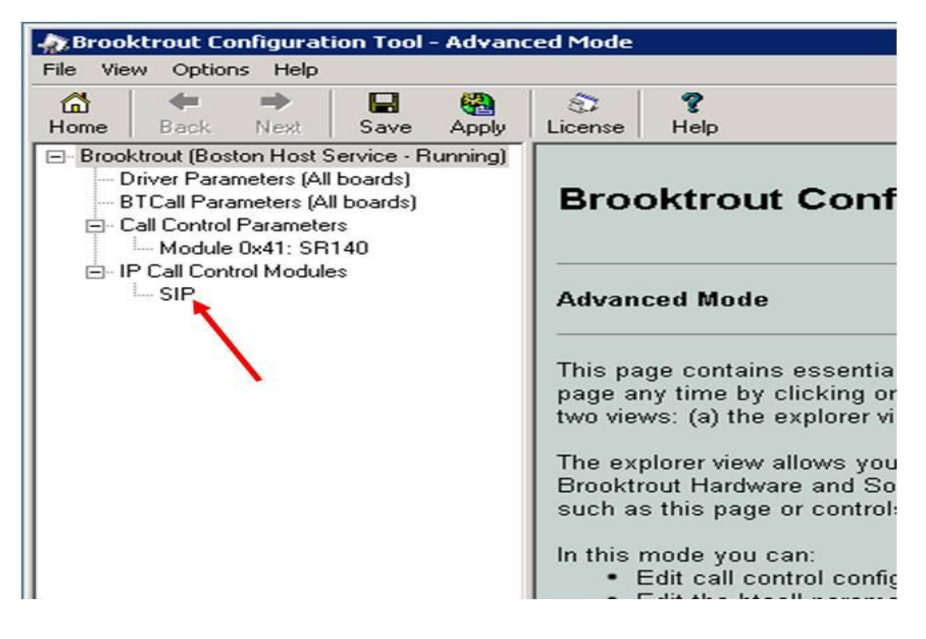

Figure 29 – Brooktrout Configuration Tool Advanced Mode

4. Expand the tree. Click on IP Call Control Modules. Click on SIP

| Rrooktrout Configuration Tool - Advance                                                                                                    | ed Mode                                           |                     |
|----------------------------------------------------------------------------------------------------|---------------------------------------------------|---------------------|
| File View Options Help                                                                                                    |                                                   |                     |
| l Carlon Carlon | S ?<br>License Help                               |                     |
| Brooktrout (Boston Host Service - Running)                                                                                                    | General Information IP Parameters T.38 Parameters | RTP Parameters      |
| - BTCall Parameters (All boards)                                                                                                    | Fax Transporting Protocol:                        | T.38 only           |
| IP Call Control Modules                                                                                                    | Generate CED tone over RTP:                       | Yes                 |
| SIP                                                                                                    | Maximum Bit Rate, bps:                            | 14400               |
|                                                                                                    | Media Renegotiate Delay Inbound, msec:            | 1000                |
|                                                                                                    | Media Renegotiate Delay Outbound, msec:           | ·1                  |
|                                                                                                    | T30 Fast Notify:                                  | No                  |
|                                                                                                    | UDPTL Redundancy Depth Control:                   | <u>5</u> 0 <u> </u> |
|                                                                                                    | UDPTL Redundancy Depth Image:                     | 2 0J 2 <b></b>      |
|                                                                                                    |                                                   | Show Advanced >>    |

# Figure 30 – Brooktrout Configuration Tool Advanced Mode T.38 Parameters

- 5. Click on T.38 Parameters Tab
  - a. Adjust the UDPTL Redundancy Depth Image from 0 to 2

| The Advance of the Advance of the Ad | ed Mode                                                                                                    |  |
|----------------------------------------------------------------------------------------------------|----------------------------------------------------------------------------------------------------|--|
| Image: Applied of the sector of the sector of the sect                   | Eicense Help                                                                                                    |  |
| Brooktrout (Boston Host Service - Stopped)     Driver Parameters (All boards)     BTCall Parameters (All boards)     Call Control Parameters     Module 0x41: SR140     D. IP Call Control Modules     D. SIP                                                                                                    | General Information       IP Parameters       T.38 Parameters       RTP Parameters         Maximum SIP Sessions:       256         Primary Gateway:       10.3.0.39       5060         Primary Proxy Server:       10.3.0.39       10.3.0.39         Additional Proxy Server #2:       0       0         Additional Proxy Server #3:       0       0         Additional Registrar Server #14:       0       0         Primary Registrar Server #3:       0       0         Additional Registrar Server #4:       0       0         From Value:       GFI Faxmaker <sip:10001@10.3.0.46:5060>       0         Contact IPv4 Address:       10       3       0       46:5060         Username:       session Name:       no_session_name       5       5060         Description URI:       Email Address:       0       5       5060       0         Phone Number:       Show Advanced 2       5       5       5       5       5</sip:10001@10.3.0.46:5060> |  |

## Figure 31 – Brooktrout Configuration Tool Advanced Mode IP Parameters

- 6. Click on IP Parameters Tab
  - Primary Gateway Enter the IP address of the ShoreGear SIP Proxy Switch and enter the default SIP UDP port 5060
  - b. Primary Proxy Server Leave blank.
  - c. From Value: Enter the GFI FaxMaker Request URI (For this example GFI Faxmaker <<u>sip:10001@10.3.0.46:5060</u>>), where "GFI Faxmaker" is the name that will be used in the SIP call request and "10001" is the extension defined for the GFI. After the"@" you should define the IP address of the GFI server followed by a colon ":" and 5060.

- d. Contact: Enter the IP address of the GFI Fax Server and the SIP UDP port 5060
- e. Click on the Show Advanced button

| Brooktrout Configuration Tool - Advan                                                                                                    | ced Mode                                                                                                    |   |
|----------------------------------------------------------------------------------------------------|----------------------------------------------------------------------------------------------------|---|
| Home Back Next Save Apply                                                                                                    | S ?<br>License Help                                                                                                    |   |
| Brooktrout (Boston Host Service - Running)     Driver Parameters (All boards)     BTCall Parameters (All boards)     Call Control Parameters     Module 0x41: SR140 | General Information IP Parameters T.38 Parameters RTP Parameters Advanced Settings Do not change these parameters unless you have been instructed to do so | 1 |
| SIP                                                                                                    | Primary Registrar Server Address of Record.                                                                                                    |   |
|                                                                                                    | Primary Registrar Server Password:                                                                                                    |   |
|                                                                                                    | Primary Registrar Server Expiration: 3600                                                                                                    |   |
|                                                                                                    | Additional Registrar Server #2 AOR:                                                                                                    |   |
|                                                                                                    | Additional Registrar Server #2 Username:                                                                                                    |   |
|                                                                                                    | Additional Registrar Server #2 Password:                                                                                                    |   |
|                                                                                                    | Additional Registrar Server #2 Expiration: 3600                                                                                                    |   |
|                                                                                                    | Additional Registrar Server #3 AOR:                                                                                                    |   |
|                                                                                                    | Additional Registrar Server #3 Username:                                                                                                    |   |
|                                                                                                    | Additional Registrar Server #3 Fassword.                                                                                                    |   |
|                                                                                                    | Additional Registral Server #3 Expiration. 35000                                                                                                    |   |
|                                                                                                    | Additional Registrar Server #4 Username:                                                                                                    |   |
|                                                                                                    | Additional Registrar Server #4 Password:                                                                                                    |   |
|                                                                                                    | Additional Registrar Server #4 Expiration: 3600                                                                                                    |   |
|                                                                                                    | Registration Interval: 60                                                                                                    |   |
|                                                                                                    | Maximum Forwards: 70 1                                                                                                    |   |
|                                                                                                    | Route URL:                                                                                                    |   |
|                                                                                                    | Session Timeout:                                                                                                    |   |
|                                                                                                    | Session Refresh Interval: -1                                                                                                    |   |
|                                                                                                    | Session Refresh Method:                                                                                                    |   |
|                                                                                                    | IP Interface For SIP:                                                                                                    |   |
|                                                                                                    | IP Interface Port: 5060                                                                                                    |   |
|                                                                                                    | Redirect As Calling Party:                                                                                                    |   |
|                                                                                                    | Redirect As Called Party:                                                                                                    | - |

## Figure 32 – Brooktrout Configuration Tool Advanced Mode IP Parameters Advanced Settings

7. Redirect As Called Party – Adjust the value from 0 to 1. The parameter tells the GFI FaxMaker Server to route fax calls based on the Diversion Header of the Invite message instead of the Request URI.

**Note:** Set the "Redirect As Called Party" value to 0 if you are configuring your fax solution using SIP Trunks and Off System Extensions (OSEs) rather than a SIP UM server.

| File View Options Help                                                              |                                                       |                        |
|-------------------------------------------------------------------------------------|-------------------------------------------------------|------------------------|
| Home Back Next Save Apply                                                           | License Help                                          |                        |
| □- Brooktrout (Boston Host Service - Running) □- Driver Parameters (All boards)     | General Information IP Parameters T.38 Parameters RTP | Parameters             |
| <ul> <li>BTCall Parameters (All boards)</li> <li>Call Control Parameters</li> </ul> | Maximum SIP Sessions:                                 |                        |
| Module 0x41: SR140                                                                  | Primary Gateway:                                      | 10 . 3 . 0 . 39 : 5060 |
|                                                                                     | Primary Proxy Server:                                 |                        |
|                                                                                     | Additional Proxy Server #2:                           |                        |
|                                                                                     | Additional Proxy Server #3:                           |                        |
|                                                                                     | Additional Proxy Server #4:                           |                        |
|                                                                                     | Primary Registrar Server URL:                         |                        |
|                                                                                     | Additional Registrar Server #2:                       |                        |

Figure 33 – Brooktrout Configuration Tool Advanced Save

8. Click on Save

|                                                                                                    | /                                                                |   |
|----------------------------------------------------------------------------------------------------|------------------------------------------------------------------|---|
| Brooktrout Configuration Tool - Advan     File View Options Help                                                                                                    | ncer, Mode                                                       |   |
| Image: Control of the sector of the sector of the sect | S ?<br>License Help                                              |   |
| Brooktrout (Boston Host Service - Running)                                                                                                    | General Information IP Parameters T.38 Parameters RTP Parameters |   |
| BTCall Parameters (All boards)     BTCall Parameters (All boards)     Call Control Parameters                                                                                                    | Maximum SIP Sessions: 256 1 - 1000                               | - |
| Module 0x41: SR140                                                                                                    | Primary Gateway: 10 . 3 . 0 . 39 : 5060                          |   |
| IP Call Control Modules     In SIP                                                                                                    | Primary Proxy Server:                                            |   |
|                                                                                                    | Additional Proxy Server #2:                                      |   |
|                                                                                                    | Additional Proxy Server #3:                                      |   |
|                                                                                                    | Additional Proxy Server #4:                                      |   |
|                                                                                                    | Primary Registrar Server URL:                                    |   |
|                                                                                                    | Additional Registrar Server #2:                                  |   |

Figure 34 – Brooktrout Configuration Tool Advanced Apply

- 9. Click on Apply
- 1. Launch the GFI FaxMaker Configuration Application from the Start/Programs menu
  - a. Click on GFI FaxMaker Configuration to expand the menu tree
  - b. Click on Line/Devices

c. Click on Properties

### 2. Configuring GFI Lines

- a. Launch the GFI FaxMaker Configuration Application
- b. Click on GFI FaxMaker Configuration
- c. Click on Lines/Devices
- d. Click on properties

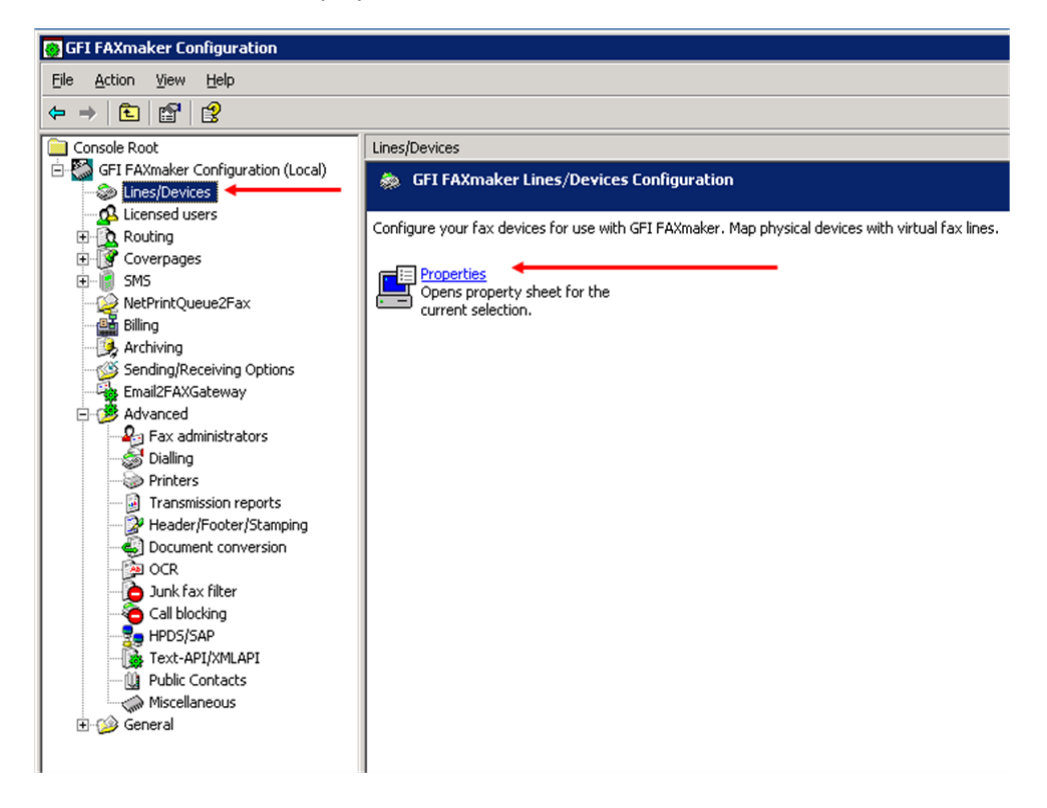

Figure 35 – GFI FaxMaker Configuration

| General                                                                                                    |                             |
|----------------------------------------------------------------------------------------------------|-----------------------------|
| Set the properties of your fax devices and r<br>lines.                                                                                                    | nap them to fax server      |
| Device BROOKTROUT1 on line number 1     Device BROOKTROUT2 on line number 0     Device BROOKTROUT3 on line number 2     Device BROOKTROUT4 on line number 3 | Add<br>Delete<br>Properties |
|                                                                                                    |                             |
|                                                                                                    | Detect                      |

Figure 36 – Lines/Device Properties

- 3. Click on Add to add a new line or to edit an existing just highlight that line and Click on properties
  - a. Reference: Click the Help button for details explanation on all the parameters

| ice Line options Advanced Users Line test<br>BROOKTROUT1<br>Card type:<br>Brooktrout SR140<br>Line capabilities:<br>None DTMF OID/ISDN                                                                                                    | e BROOKTROUT1 o             | n line number 1 l | Properties                                                                                                    |
|----------------------------------------------------------------------------------------------------|-----------------------------|-------------------|----------------------------------------------------------------------------------------------------|
| BRODKTROUT1                                                                                                    | rice Line options A         | dvanced Users     | Line test                                                                                                    |
| Card type:<br>Card type:<br>Card t |                             | 111               |                                                                                                    |
| Card type:<br>Brootktrout SE140<br>Line gapabilities:<br>None O DTMF O DID/ISDN                                                                                                    | bilookiiloo                 |                   |                                                                                                    |
|                                                                                                    | Card type:                  |                   |                                                                                                    |
| Line capabilities:<br>C None C DTMF C DID/ISDN<br>Line options:<br>T Tone dialling<br>Wait for dialtone<br>Rings until answer:                                                                                                    | STOOKTOUT S                 | R140              | -                                                                                                    |
| None     ○ DTMF     ○ DID/ISDN       Line options:     □ Tone dialling       □ Tone dialling     □ Wait for dialtone         Bings until answer:     1                                                                                                    | Line capabilities:          |                   |                                                                                                    |
| Line options:<br>Tone dialling<br>Wait for dialtone<br><u>Bings until answer:</u><br>1                                                                                                    | C None                      | C DTMF            | 🖲 DID/ISDN 🔫                                                                                                    |
| Rings until answer:                                                                                                    | Tone dialling               | ne                |                                                                                                    |
|                                                                                                    | <u>R</u> ings until answer: |                   |                                                                                                    |
|                                                                                                    |                             |                   |                                                                                                    |
|                                                                                                    |                             |                   |                                                                                                    |
|                                                                                                    |                             | 10000             | The second second second second second second second second second second second second second second second se |

Figure 37 – Device Brooktrout Line Number Properties Device Tab

- 4. Select the Card type as Brooktrout SR140
  - a. Line capabilities, select DID/ISDN
  - b. Ring until answer, select the number 1
  - c. Click the Help button for details explanation on all the parameters
  - d. Verify that the Line options parameters (Tone dialing and Wait for dialtone) are not enabled (checked)

**Note:** After making any changes to the GFI FaxMaker Lines/Devices configuration make sure to restart the GFI FaxMaker Fax Server service for the changes to take effect. Then check the Fax Server Monitor to make sure that the lines have been initialized.

| Device BROOKTROUT1 on line number 1 Properties                     | × |
|--------------------------------------------------------------------|---|
| Device Line options Advanced Users Line test                       |   |
| Max. resolution: Fine (200x200dpi)                                 |   |
| Local fax ID: +14083315494                                         |   |
| Image: Receive incoming faxes           Image: Send outgoing faxes |   |
| Dial prefix & suffix: 9                                            |   |
| ✓ Do not dial prefix if fax number is:                             |   |
| C less than: 📀 equal to:                                           |   |
| # of digits: 3                                                     |   |
| Fax header:                                                        |   |
| Number of retries: 3                                               |   |
| Retry delay: 30                                                    |   |
| Disable use of <u>E</u> CM if available                            |   |
|                                                                    |   |
| OK Cancel Help                                                     |   |

Figure 38 – Device Brooktrout Line Number Properties Line Options Tab

5. Click on the Line options tab

- a. Local fax ID: This is the number that will be given to the receiving fax machine as part of the transmission process. Usually a fax number is entered as the local fax id.
- b. Click the Help button for details explanation on all the parameters

**Note:** After making any changes to the GFI FaxMaker Lines/Devices configuration make sure to restart the GFI FaxMaker FAX Server service for the changes to take effect. Then check the Fax Server Monitor to make sure that the lines have been initialized.

| Device Line options Advanced Users Line test Auto-print faxes received on this line: Setup printers Backup faxes received on this line: Folder: C:\Program Files\GFI\FAXmaker\arc Backup faxes gent on this line: Folder: C:\Program Files\GFI\FAXmaker\arc Backup faxes in the following file format: File format: File format: PDF file (.pdf) Routing Mumber of DTMF/DID digits to capture: Generate beep tone before capture: 1000Hz v                                                                                                    | Device BROOKTROUT1 on line number 1 Properties  | ×  |
|----------------------------------------------------------------------------------------------------|-------------------------------------------------|----|
| Auto-print faxes received on this line:         Setup printers         Backup faxes received on this line:         Folder:       C:\Program Files\GFI\FAXmaker\arc         Backup faxes gent on this line:         Folder:       C:\Program Files\GFI\FAXmaker\arc         Backup faxes gent on this line:         Folder:       C:\Program Files\GFI\FAXmaker\arc         Backup faxes in the following file format:         File format:       PDF file (.pdf)         Routing       Image: Setup for the following file to capture:         Mumber of DTMF/DID digits to capture:       Image: Setup format format for                                                                                                    | Device Line options Advanced Users Line test    |    |
| Setup printers         Backup faxes received on this line:         Folder:       C:\Program Files\GFI\FAXmaker\arc         Backup faxes gent on this line:         Folder:       C:\Program Files\GFI\FAXmaker\arc         Backup faxes gent on this line:         Folder:       C:\Program Files\GFI\FAXmaker\arc         Backup faxes in the following file format:         File format:       PDF file (.pdf)         Routing       Image: Setup for DTMF/DID digits to capture:         Generate beep tone before capture:       1000Hz                                                                                                    | Auto-print faxes received on this line;         |    |
| Backup faxes received on this line: Folder: C:\Program Files\GFI\FAXmaker\arc Backup faxes gent on this line: Folder: C:\Program Files\GFI\FAXmaker\arc Backup faxes in the following file format: File format: PDF file (.pdf) Routing Mumber of DTMF/DID digits to capture: Generate beep tone before capture: 1000Hz                                                                                                    | Setup printers                                  |    |
| Folder: C:\Program Files\GFI\FAXmaker\arc<br>Backup faxes gent on this line:<br>Folder: C:\Program Files\GFI\FAXmaker\arc<br>Backup faxes in the following file format:<br>File format: PDF file (.pdf)                                                                                                    | Backup faxes received on this line:             |    |
| Backup faxes gent on this line: Folder: C:\Program Files\GFI\FAXmaker\arc Backup faxes in the following file format: File format: PDF file (.pdf) Routing Mumber of DTMF/DID digits to capture: Generate beep tone before capture: 1000Hz                                                                                                    | Folder: C:\Program Files\GFI\FAXmaker\arc       |    |
| Folder: C:\Program Files\GFI\FAXmaker\arc<br>Backup faxes in the following file format:<br>File format: PDF file (.pdf)                                                                                                    | Backup faxes sent on this line:                 |    |
| Backup faxes in the following file format: File format: File format: PDF file (pdf)  Routing  Mumber of DTMF/DID digits to capture:  Generate beep tone before capture:  1000Hz                                                                                                    | Folder: C:\Program Files\GFI\FAXmaker\arc       |    |
| File format:       PDF file (.pdf)         Routing       Image: Second second sec | Backup faxes in the following file format:      |    |
| Routing          Image: Number of DTMF/DID digits to capture:       3         Image: Generate beep tone before capture:       1000Hz                                                                                                    | File format: PDF file (.pdf)                    |    |
| Image: Mumber of DTMF/DID digits to capture:         3           Image: Generate beep tone before capture:         1000Hz                                                                                                    | Bouting                                         |    |
| ☐ Generate beep tone before capture: 1000Hz ▼                                                                                                    | ✓ <u>N</u> umber of DTMF/DID digits to capture: | 4  |
|                                                                                                    | Generate beep tone before capture:              |    |
| Elash after DTMF capture and before fax tone.                                                                                                    | Elash after DTMF capture and before fax tone.   |    |
|                                                                                                    |                                                 |    |
|                                                                                                    |                                                 |    |
|                                                                                                    |                                                 | -1 |
|                                                                                                    | UK Lancel Help                                  |    |

## Figure 39 – Device Brooktrout Line Number Properties Advanced Tab

Repeat the above steps to add any additional lines you wish to use with GFI FaxMaker.

- 6. Click on Advanced tab (if you plan to use fax routing to route faxes to individual users based on the DID number, click on the Advanced tab and then select the Number of DTMF/DID digits to capture check box. The number of digits should be set to the size of the range of numbers you will be capturing. (i.e. For a range of 0-99 you should capture two digits. For a range of 0000-5000 you would capture 4 digits)
  - a. Enable (checkbox) the "Number of DTMF/DID digits to capture:" parameter
  - b. Enter the number of digits to capture (equal to the number of digits for your extension dial plan or equal to the extension length of your Off System Extensions (OSE)).
  - c. Click the Help button for details explanation on all the parameters

**Note:** After making any changes to the GFI FaxMaker Lines/Devices configuration make sure to restart the GFI FaxMaker Fax Server service for the changes to take effect. Then check the Fax Server Monitor to make sure that the lines have been initialized.

### 7. Adding a User

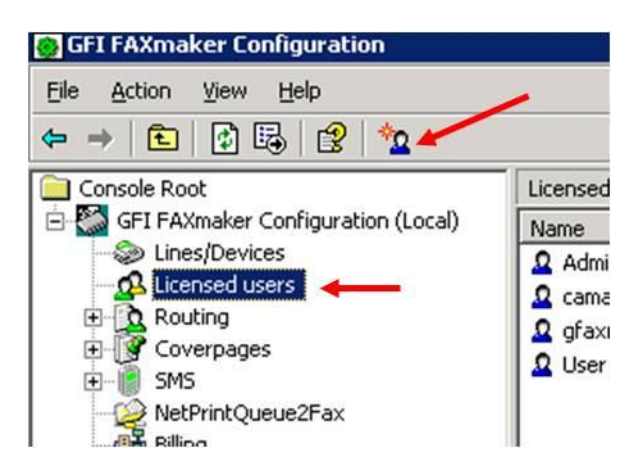

Figure 40 – GFI FaxMaker Configuration New

- 8. Click on Licensed Users
  - a. Click on the "New FaxMaker user" icon on the top menu bar

| New Licensed User          |                                 | ×                   |
|----------------------------|---------------------------------|---------------------|
| Enter the name user below: | and e-mail address of the new 🗕 | OK     Cancel       |
| User login name:           | Test                            |                     |
| <u>F</u> ull name:         | User                            |                     |
| <u>E</u> -mail address:    | Test@msdemo3.shoretel.com       | _                   |
|                            |                                 | << <u>P</u> ersonal |
| First <u>n</u> ame:        | User                            |                     |
| Last name:                 | l                               |                     |
| <u>C</u> ompany:           |                                 |                     |
| Department:                | <u></u>                         |                     |
| Fa <u>x</u> No.:           |                                 |                     |
| ⊻oice No.:                 |                                 |                     |
| Internet e-mail:           | Test@msdemo3.shoretel.com       |                     |
|                            |                                 |                     |

Figure 41 – GFI FaxMaker Configuration New Licensed User

9. Enter all the user information in the blank form, then Click OK

Expand the "Routing" tree and click on "DTMF/DID":

| 🛞 GFI FAXmaker Configuration       |                                |                              |              |   |          |
|------------------------------------|--------------------------------|------------------------------|--------------|---|----------|
| Eile Action View Help              |                                |                              |              |   |          |
|                                    |                                |                              |              |   |          |
| Console Root                       | DTMF/DID 3 routing rule(s)     |                              |              |   |          |
| GFI FAXmaker Configuration (Local) | 🚯 GFI FAXmaker DTMF/D          | ID Routing Configuration     |              |   |          |
| A Licensed users                   | Coofigure a list of DIME/DID   | DTMF/DID Number              | Users/Groups |   |          |
| Routing                            | numbers to be used for routing | 109                          |              |   |          |
| DTMF/DID                           | + New                          | ▶ 111<br>▶ 113               |              |   |          |
| CCR                                | Add a new DTMF/DID route.      |                              |              |   |          |
| MSN                                |                                |                              |              |   |          |
| E Coverpages<br>E SMS              |                                |                              |              |   |          |
| NetPrintQueue2Fax                  |                                |                              |              |   |          |
|                                    |                                |                              |              |   |          |
| Sending/Receiving Options          |                                |                              |              |   |          |
| Advanced                           |                                |                              |              |   |          |
| ⊞-@ General                        |                                |                              |              |   |          |
|                                    |                                |                              |              |   |          |
|                                    |                                |                              |              |   |          |
|                                    |                                |                              |              |   |          |
|                                    |                                |                              |              |   |          |
|                                    |                                |                              |              |   |          |
|                                    |                                |                              |              |   |          |
|                                    |                                |                              |              |   |          |
|                                    |                                |                              |              |   |          |
|                                    |                                |                              |              |   |          |
|                                    |                                |                              |              |   |          |
|                                    |                                |                              |              | 1 |          |
|                                    | GFI FAXmaker DTMF/DID Ro       | uting Configuration 🔨 Standa | rd /         |   | <u>•</u> |
|                                    |                                |                              |              |   |          |

## Figure 42 – GFI FaxMaker DTMF/DID Routing Configuration

Click on the "New" link.

| New DT          | MF/DID Route(s)                                                                   | ×                |
|-----------------|-----------------------------------------------------------------------------------|------------------|
| •               | Specify DTMF/DID numbers/ranges. Use commas<br>(",") to delimit multiple entries. | OK<br>Cancel     |
|                 | DTMF/DID numbers/ranges.                                                          |                  |
| 🔽 Se            | et number of DTMF/DID digits to:                                                  | 4                |
| Note:<br>front. | Numbers short of the mandatory number of digits are p                             | added with 0s in |

### Figure 43 –New DTMF/DID Range

#### 10. Configuring DID/DTMF Routing

Associate the DID numbers with the users, this is called a DID route. This will be the digits received by GFI from ShoreTel (either the user's extension number or the Off System Extension).

- a. Define the "DTMF/DID numbers/ranges" to the desired user extension. **Note:** You can also add as a range. Please refer to GFI FaxMaker documentation for further details.
- b. Enable (check) the parameter "Set number of DTMF/DID digits to:" and set the value to match the digits being received by GFI. **Note:** this parameter will default to a value of previously defined DID routes.
- c. Click OK, this action brings up the properties for the DTMF/DID routing entry you just created, see **Figure 44**.

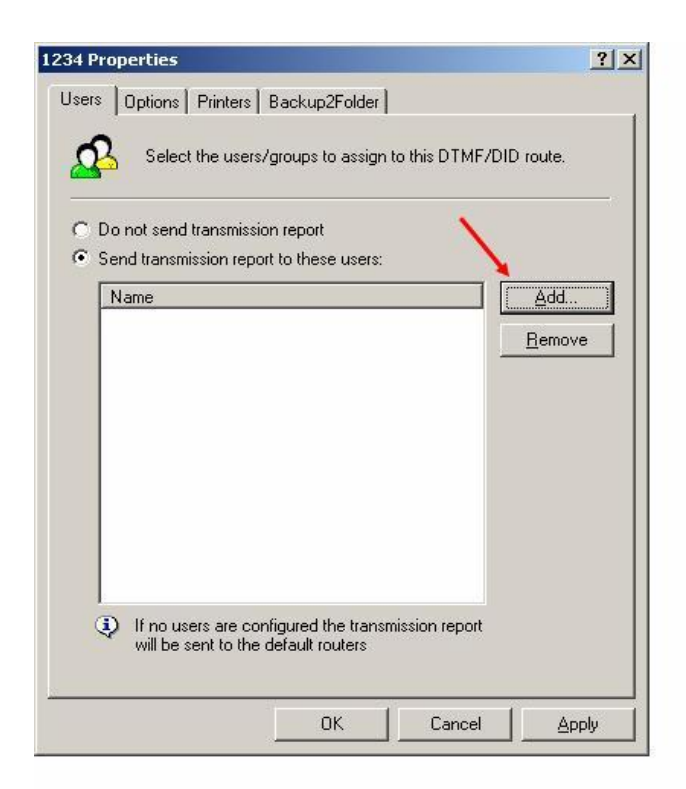

## Figure 44–Properties Users Tab

Click on the "Add..." button.

| ame           | Login         | E-mail                         |
|---------------|---------------|--------------------------------|
| Administrator | Administrator | Administrator@FAXmaker.com     |
| gfaxmaker     | gfaxmaker     | gfaxmaker@msdemo3.shoretel.com |
| <u> </u>      |               |                                |
|               | Login         | E-mail                         |
|               |               |                                |
|               |               |                                |

# Figure 45–Select FaxMaker Users or Groups

Click on the desired user, which was created above see **Figure 40 & 41**, then click on the "Add" button, then click on OK.

| 4545 Properties                                                            | ? × |
|----------------------------------------------------------------------------|-----|
| Users Options Printers Backup2Folder                                       |     |
| Configure fax auto-printing                                                |     |
| Enable fax auto-printing                                                   |     |
| Select printer: 📚 GFI FAXmaker printer                                     | •   |
| Printers can be configured using the 'Printers' node in the configuration. |     |
| OK Cancel Ap                                                               | ply |

## Figure 46 – Properties Printer Tab

You can also specify that any faxes received on this route should be printed on a particular printer. To do this, select the printers tab, enable 'Automatically print faxes routed through this rule' and select the printer in the printer list box.

**Note:** You must configure any printers you wish to use in an inbound route in the printer's node. If you do not have any printers configured, this tab will appear grayed out. For information on how to configure printers, see the previous paragraph 'general routing options'.

#### Importing/Exporting a range of DID routes

If you have a large number of users, it might be easier to prepare a list of DID numbers and associate user names in another application like Excel.

To import or export a range of DID numbers:

1. In the GFI FaxMaker configuration, right-click on the **Routing** ► **DTMF/DID** node.

2. From the menu, select either import or export DTMF/DID range. A file dialog will appear asking you to specify a text file with the data to be imported. The data must be in the following CSV format:

"did/dtmf number", "user1", "user2", "user3", ...

E.g.

"1234", "John J, Doe", "Bill Smith", "Roger Brown", "Joe Bloggs"

Specify the user name as either the Active Directory display name, or the SMTP email address.

**Note:** The configuration will link the user name specified to either the user's display name or any of the user's SMTP email addresses. All the user accounts to be imported must be in the Licensed Users list. On Export, the configuration will use the user's display name for the user fields.

### Click OK when finished

| 0.3.0.46 - Remote | Desktop                          |                                  |              |         |              |               |
|-------------------|----------------------------------|----------------------------------|--------------|---------|--------------|---------------|
| Services          |                                  |                                  |              |         |              |               |
| e Action View     | Help                             |                                  |              |         |              |               |
| → 🔃 😭             | <br>∄ ⊑₀   ∰   ▶ =    =>         |                                  |              |         |              |               |
| Services (Local)  | Services (Local)                 |                                  |              |         |              |               |
|                   |                                  | -                                |              |         |              |               |
|                   | GFI FAXmaker Fax Server          | Name 🛆                           | Description  | Status  | Startup Type | Log On As     |
|                   |                                  | Alerter                          | Notifies sel |         | Disabled     | Local Service |
|                   | Start the service                | Application Experience Looku     | Processes    | Started | Automatic    | Local System  |
|                   | 1                                | Application Layer Gateway Se     | Provides s   | Started | Manual       | Local Service |
|                   | Description:                     | Replication Management           | Processes i  |         | Manual       | Local System  |
|                   | Fax server engine that sends and | Automatic Updates                | Enables th   | Started | Automatic    | Local System  |
|                   | receives faxes.                  | Background Intelligent Transf    | Transfers    |         | Manual       | Local System  |
|                   |                                  | Brooktrout Boston Host Service   |              | Started | Manual       | Local System  |
|                   |                                  | ClipBook                         | Enables Cli  |         | Disabled     | Local System  |
|                   |                                  | COM+ Event System                | Supports S   | Started | Automatic    | Local System  |
|                   |                                  | COM+ System Application          | Manages t    |         | Manual       | Local System  |
|                   |                                  | Computer Browser                 | Maintains a  | Started | Automatic    | Local System  |
|                   |                                  | Cryptographic Services           | Provides th  | Started | Automatic    | Local System  |
|                   |                                  | DCOM Server Process Launcher     | Provides la  | Started | Automatic    | Local System  |
|                   |                                  | DHCP Client                      | Registers a  | Started | Automatic    | Network S     |
|                   |                                  | Distributed File System          | Integrates   |         | Manual       | Local System  |
|                   |                                  | Distributed Link Tracking Client | Enables cli  | Started | Automatic    | Local System  |
|                   |                                  | Distributed Link Tracking Server | Enables th   |         | Disabled     | Local System  |
|                   |                                  | Distributed Transaction Coord    | Coordinate   | Started | Automatic    | Network S     |
|                   |                                  | DNS Client                       | Resolves a   | Started | Automatic    | Network S     |
|                   |                                  | Error Reporting Service          | Collects. st | Started | Automatic    | Local System  |
|                   |                                  | Event Log                        | Enables ev   | Started | Automatic    | Local System  |
|                   |                                  | File Replication                 | Allows files |         | Manual       | Local System  |
|                   |                                  | ETP Publishing Service           | Enables thi  | Started | Automatic    | Local System  |
|                   |                                  | GEI FAXmaker Fax Server          | Fax server   |         | Automatic    | .\Administ    |
|                   |                                  | GFI FAXmaker Message Trans       | Transport f  | Started | Automatic    | .\Administ    |
|                   |                                  | We Help and Support              | Enables He   | Started | Automatic    | Local System  |
|                   |                                  | WANTTP SSI                       | This servic  | Started | Manual       | Local System  |
|                   |                                  | dit .                            |              | 200,000 | . An instan  | Local System  |

## Figure 47 –Services

- 14. Start the GFI FaxMaker Fax Server service
- 15. Launch the GFI FaxMaker Monitor
  - a. Start/All Programs/GFI FaxMaker/GFI FaxMaker Monitor
  - b. Click on Fax Server
  - c. Click on Restart server

| 🔜 GFI FAXmaker Monitor |                                                                                                    |                             |                                      |            | - 🗆 ×    |
|------------------------|----------------------------------------------------------------------------------------------------|-----------------------------|--------------------------------------|------------|----------|
| Eile Action View Help  |                                                                                                    |                             |                                      |            |          |
| ⇔ ⇒ 🗈 🔮                |                                                                                                    |                             |                                      |            |          |
| Console Root           | Initialise X Abort 2020el     Initialise X Abort 2020el     Initialise X Abort 2020el     Initialise X Abort 38140 on line 1     Last error: Success : 0     Initialise X Abort 38140 on line 1                                                                                                    | bug   🏘 Change view   🧟 Res | tart server Waiting for call         |            | <u>^</u> |
|                        | Last error: Success : 0<br>[3] Brooktrout SR140 on line 2<br>Last error: Success : 0<br>[4] Brooktrout SR140 on line 3                                                                                                    |                             | Waiting for call<br>Waiting for call |            |          |
|                        | Local                                                                                                    |                             |                                      | Read/Write | ×        |
|                        | Dut queue: U item(s)         Converter: Idle         Last hile:           8/14/2010 12:59:27 PM - Brooktrout unit 0 specific error: waitforcall::BfvLineWaitForCall [res.status = 2] [res.line_status = 7]         8/14/2010 12:59:27 PM - Brooktrout unit 2 specific error: waitforcall::BfvLineWaitForCall [res.status = 2] [res.line_status = 7]         8/14/2010 12:59:27 PM - Brooktrout unit 1 specific error: waitforcall::BfvLineWaitForCall [res.status = 2] [res.line_status = 7]         8/14/2010 12:59:27 PM - Brooktrout unit 1 specific error: waitforcall::BfvLineWaitForCall [res.status = 2] [res.line_status = 7] |                             |                                      |            | •        |
| <u> </u>               | <u>p</u>                                                                                                    |                             |                                      |            | <u> </u> |

## Figure 48 – GFI FaxMaker Monitor

#### GFI FaxMaker note for ShoreTel version 13.x

The following registry entry should be added on the GFI FaxMaker server under HKLM\Software\GFI Fax & Voice\Faxmaker\config.

Type: String value Name: AppendDomainToClip Value: <ip address of the fax server>

This change is used to modify the "From" header in the INVITE from "From: <sip:phonenumber>tag=..." "From:sip:phonenumber@ipaddress>tag=..." to match the expected format required by ShoreTel.

#### **GFI Troubleshooting**

To troubleshoot GFI FaxMaker, go into the FaxMaker Configuration Module, expand the Advanced tree and click on Miscellaneous. Click Properties. Check the checkbox for Enable Debug mode under Troubleshooting Options. Restart the FaxMaker Fax Server Service. Run GFI FaxMaker until the issue presents itself again.

After the issue occurs again, go to Start, Programs, GFI FaxMaker Troubleshooter and follow the instructions of the Troubleshooter Wizard. After the wizard is complete, create a support ticket online at <a href="http://www.gfi.com/support/technical-support-form">http://www.gfi.com/support/technical-support-form</a>, or call GFI Technical Support at 855-832-6434.

### **GFI Technical Support**

GFI Software Technical Support can be contacted via telephone at 855-832-6434, Monday through Friday from 8:00 AM to 6:00 PM Eastern Time. GFI Software Technical Support can also be contacted via email by submitting a support request at <a href="http://www.gfi.com/support/technical-support-form">http://www.gfi.com/support/technical-support</a> After hours technical support is also available through the GFI offices in Europe and Australia. See <a href="http://www.gfi.com/company/contact.htm">http://www.gfi.com/support/technical-support-form</a>. After hours technical support is also available through the GFI offices in Europe and Australia. See <a href="http://www.gfi.com/company/contact.htm">http://www.gfi.com/support/technical-support-form</a>.

### **Application Note Feedback**

ShoreTel IP PBX administrators who would like to provide feedback on the contents of this document should send it to INFeedback@ShoreTel.com. Please be sure to note the TPP app note number and the date of the document when providing feedback

### **Document and Software Copyrights**

Copyright © 2013 by ShoreTel, Inc., Sunnyvale, California, U.S.A. All rights reserved. Printed in the United States of America. Contents of this publication may not be reproduced or transmitted in any form or by any means, electronic or mechanical, for any purpose, without prior written authorization of ShoreTel Communications, Inc.

ShoreTel, Inc. reserves the right to make changes without notice to the specifications and materials contained herein and shall not be responsible for any damage (including consequential) caused by reliance on the materials presented, including, but not limited to typographical, arithmetic or listing errors.

### Trademarks

The ShoreTel logo, ShoreTel, ShoreCare, ShoreGear, ShoreWare and ControlPoint are registered trademarks of ShoreTel, Inc. in the United States and/or other countries. ShorePhone is a trademark of ShoreTel, Inc. in the United States and/or other countries. All other copyrights and trademarks herein are the property of their respective owners.

### Disclaimer

ShoreTel tests and validates the interoperability of the Member's solution with ShoreTel's published software interfaces. ShoreTel does not test, nor vouch for the Member's development and/or quality assurance process, nor the overall feature functionality of the Member's solution(s). ShoreTel does not test the Member's solution under load or assess the scalability of the Member's solution. It is the responsibility of the Member to ensure their solution is current with ShoreTel's published interfaces.

The ShoreTel Technical Support organization will provide Customers with support of ShoreTel's published software interfaces. This does not imply any support for the Member's solution directly. Customers or reseller partners will need to work directly with the Member to obtain support for their solution.

## **Company Information**

ShoreTel, Inc. 960 Stewart Drive Sunnyvale, California 94085 USA +1.408.331.3300 +1.408.331.3333 fax